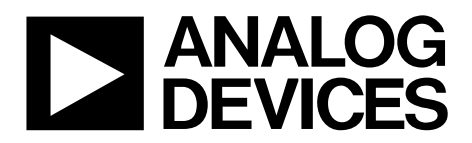

One Technology Way • P.O. Box 9106 • Norwood, MA 02062-9106, U.S.A. • Tel: 781.329.4700 • Fax: 781.461.3113 • www.analog.com

#### Evaluation Board for the 8-/10-Lead Family of 14-/16-/18-Bit PulSAR ADCs

#### **FEATURES**

Full featured evaluation board for 8-/10-lead PulSAR ADCs Versatile analog signal conditioning circuitry On-board reference, reference buffers, and ADC drivers PC software for control and data analysis of time and frequency domain System demonstration board compatible (EVAL-SDP-CB1Z) EQUIPMENT NEEDED

Evaluation board (see Table 5) Wall adaptor power supply Additional equipment needed SDP board (EVAL-SDP-CB1Z) (optional) Precision source Cable (SMA input to evaluation board)

#### **GENERAL DESCRIPTION**

The 10-lead PulSAR\* evaluation board covers the following 10-lead PulSAR analog-to-digital converters (ADCs): AD7685 (16-bit), AD7686 (16-bit), AD7687 (16-bit), AD7688 (16-bit), AD7690 (18-bit), AD7691 (18-bit), AD7693 (16-bit), AD7942 (14-bit), AD7946 (14-bit), AD7980 (16-bit), AD7982 (18-bit), AD7983 (16-bit), AD7984 (18-bit), AD7988-5 (16-bit), and AD7989-5 (18-bit). The 8-lead PulSAR evaluation board covers the following 8-lead PulSAR ADCs: AD7683 (16-bit), AD7684 (16-bit), and AD7694 (16-bit).

These low power ADCs offer very high performance of up to 18 bits with throughputs ranging from 100 kSPS to 1.33 MSPS. The evaluation board is designed to demonstrate the performance of the ADCs and to provide an easy to understand interface for a variety of system applications. A full description of these products is available in their respective data sheets and should be consulted when using this evaluation board.

The evaluation board is ideal for use with Analog Devices, Inc., system demonstration board (SDP). This evaluation board interfaces to the SDP board via a 120-pin connector. SMA connectors, J6 and J10, are provided for the low noise analog signal source.

On-board components include a high precision buffered band gap 5.0 V reference (ADR435), a signal conditioning circuit with two op amps (ADA4841-1), and a power supply to derive the necessary voltage levels to supply all voltage needs. The 8-lead board also includes a level shifter (ADG3304) to interface the ADC with the EVAL-SDP-CB1Z.

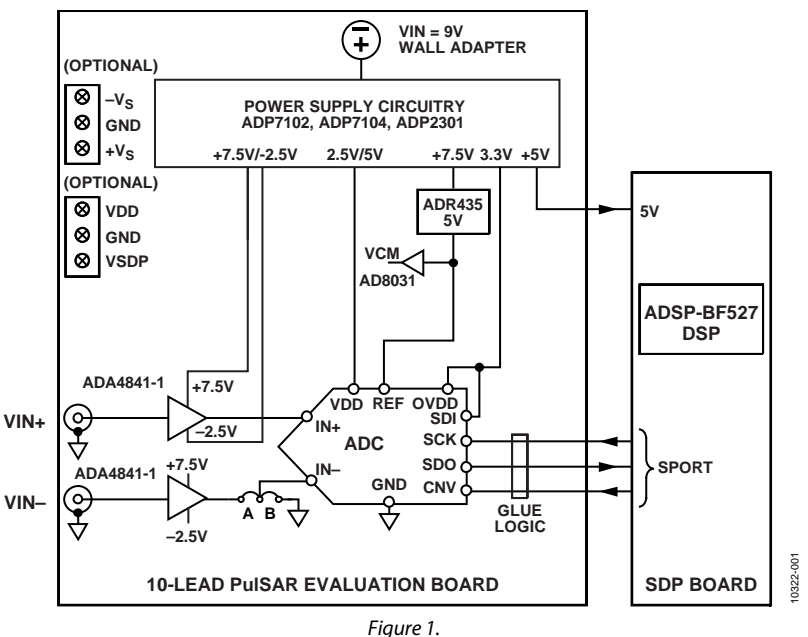

#### SIMPLIFIED EVALUATION BOARD BLOCK DIAGRAM

### TABLE OF CONTENTS

| Features 1                                |
|-------------------------------------------|
| Equipment Needed1                         |
| General Description1                      |
| Simplified Evaluation Board Block Diagram |
| Revision History                          |
| Evaluation Board Kit Contents 3           |
| Hardware Requirements 3                   |
| Evaluation Board Hardware 4               |
| Setting Up the Evaluation Board 4         |
| Power Supplies 4                          |
| Reference 4                               |
| Serial Interface 4                        |
| Solder Links 4                            |
| Analog Inputs 4                           |
| Evaluation Board Software 5               |
| Installing the Software 5                 |
| Installation Steps                        |
| Board Operation/Connection Sequence7      |

#### **REVISION HISTORY**

#### 2/14—Rev. A to Rev. B

| Changes to Equipment Needed Section and General |    |
|-------------------------------------------------|----|
| Description Section                             | 1  |
| Changes to Evaluation Kits Contents Section     | 3  |
| Change to Table 3                               | 4  |
| Changes to Table 5                              | 30 |

#### 10/12-Rev. 0 to Rev. A

| Added 8-Lead PulSAR Evaluation BoardUniversal      |
|----------------------------------------------------|
| Changes to Description of User Panel Section 10    |
| Changes to Figure 27 Caption 16                    |
| Added Figure 28; Renumbered Sequentially 17        |
| Changes to Figure 36 Caption and Figure 37 Caption |
| Changes to Figure 38 Caption and Figure 39 Caption |
| Changes to Figure 40 Caption                       |
| Added Figure 41 and Figure 42                      |
| Added Figure 43 and Figure 44 27                   |
| Added Figure 45                                    |
| Changes to Software Section                        |
| Changes to Table 5 and Related Links Section 30    |

#### 5/12—Revision 0: Initial Version

#### **EVALUATION BOARD KIT CONTENTS**

Evaluation board for ADC of your choice (U1 device is specific to the evaluation board ordered) Business card with Analog Devices website address for software and documentation

9 V wall wart

#### HARDWARE REQUIREMENTS

9 V wall wart (supplied)

Standard USB A to Mini-B USB cable

Signal source, ac source with low distortion, and dc source with low noise

Band-pass filter suitable for 16- and 18-bit testing (value based on signal frequency)

SDP board for data transfer to PC

Signal source and cables

### **EVALUATION BOARD HARDWARE** SETTING UP THE EVALUATION BOARD

Figure 27 shows the evaluation board schematic. The board consists of the ADC, U1, with a reference, U6, (ADR435) and ADC drivers, U12 and U14 (ADA4841-1). The 8-lead board also has a level shifter, U16 (ADG3304).

The evaluation board is a flexible design that enables the user to adjust compensation components in addition to operating from adjustable bench top power supply.

#### **POWER SUPPLIES**

The evaluation board requires power from a wall adapter. The on-board power supply design is designed to operate from 9 V.

| Power Supply (V) | Function               | <b>Components Used</b> |
|------------------|------------------------|------------------------|
| +5               | SDP power              | ADP2301                |
| +7.5             | Positive rail          | ADP7102                |
| -2.5             | Negative rail          | ADP2301                |
| +2.5/+5          | ADC                    | ADP7104                |
| +3.3             | VDRIVE (digital power) | ADP7104                |

Each supply is decoupled where it enters the board and again at each device. A single ground plane is used on this board to minimize the effect of high frequency noise interference.

In addition to this, there is also the ability to power the board from a bench top power supply. The screw terminals, J2 and J3, are provided for this function. When bench power is used, the wall wart and on-board power supply will no longer be required. Solder links will also need to be changed. SL1 = B, SL2 = B, SL7 = B, SL4 = B, and SL3 = B.

#### REFERENCE

An external 5 V reference (U6, ADR435) is used to supply the ADCs directly.

#### SERIAL INTERFACE

The evaluation board uses the SPORT interface from the ADSP-BF527 DSP.

A number of AND gates are used to clock and gate the SPORT transfer to the ADC device. See U9, U10, and U11. The 8-lead board also has a level shifter, U16 (ADG3304), which is used to interface the ADC logic levels (5 V) to the EVAL-SDP-CB1Z (3.3 V).

#### **SOLDER LINKS**

There is one three solder link option on the board. It is configured depending on which generic of the ADC is on the specific evaluation board as described in Table 3.

| 1 able | 2. Table o | f Jumper Det | all with Factory Default Setting |
|--------|------------|--------------|----------------------------------|
| Link   | Setting    | Function     | Comment                          |

| Link | Setting | Function       | Comment                                |
|------|---------|----------------|----------------------------------------|
| SL2  | A       | -Vs            | Change to B if using bench supplies    |
| SL1  | A       | +Vs            | Change to B if using bench<br>supplies |
| SL3  | A       | V_SDP          | Change to B if using bench<br>supplies |
| SL7  | A       | VDD for<br>ADC | Change to B if using bench<br>supplies |
| SL4  | A       | VREF           | Change to B if using bench supplies    |

| Table 3. Table of Jumpers | Specific to Different ADCs |
|---------------------------|----------------------------|
|---------------------------|----------------------------|

| Link | Setting | Configuration | Generic                  |
|------|---------|---------------|--------------------------|
| SL10 | А       | Differential  | AD7684, AD7687, AD7688,  |
|      |         | input         | AD7690, AD7691, AD7693,  |
|      |         |               | AD7982, AD7984, AD7989-5 |
| SL10 | В       | Single-ended  | AD7683, AD7685, AD7686,  |
|      |         | -             | AD7694, AD7942, AD7946,  |
|      |         |               | AD7980, AD7983, AD7988-5 |

#### ANALOG INPUTS

The analog inputs to the evaluation board are SMA connectors, J6 and J10. These inputs are buffered with dedicated amplifier circuitry (U12 and U14) as shown in Figure 27. The circuit allows for different configurations, input range scaling, filtering, addition of a dc component, and use of different op amp and supplies. The analog input amplifiers are set as unity-gain buffers at the factory. The amplifier positive rail is driven from 7.5 V (from U13, ADP7102). The negative amplifier rail is driven from  $-V_s$  (generated by U3, ADP2301).

The default configuration sets both U12 and U14 at midscale, generated from a buffered reference voltage divider (VCM).

The evaluation board is factory configured for providing either a single-ended path or a fully differential path as shown in Table 3.

For dynamic performance, an FFT test can be done by applying a very low distortion ac source.

For low frequency testing, the audio precision source can be used directly as the outputs on these are isolated. Set the outputs for balanced and floating ground. Different sources can be used; however, most are single-ended sources that use a fixed output resistance.

Because the evaluation board uses the amplifiers in unity-gain, the noninverting input has a common-mode input with a series 590  $\Omega$  resistor, and it needs to be taken into account when directly connecting a source (voltage divider).

## EVALUATION BOARD SOFTWARE

**INSTALLING THE SOFTWARE** The evaluation board software can be downloaded from the relevant product page on the Analog Devices website.

Install the software prior to connecting the SDP board to the USB port of the PC. This ensures that the SDP board is recognized when it connects to the PC.

- 1. Start the Windows<sup>®</sup> operating system and download the software from the relevant product page on the Analog Devices website.
- 2. Unzip the downloaded file. Run the **setup.exe** file.
- 3. After installation is completed, power up the evaluation board as described in the Power Supplies section.
- 4. Plug the evaluation board into the SDP board and the SDP board into the PC using a USB cable.
- 5. When the software detects the evaluation board, proceed through any dialog boxes that appear to finalize the installation.

The default location for the software is the following: C:\Program Files\Analog Devices\8 & 10 Lead PulSAR ADCs.

This location contains the executable software and example files.

#### **INSTALLATION STEPS**

Proceed through the installation allowing the software and drivers to be placed in the appropriate locations. Only after the software and drivers have been installed should you connect the SDP board to the PC.

There are two parts to the software installation. First, the software related to the evaluation board, as shown in Figure 2 to Figure 7.

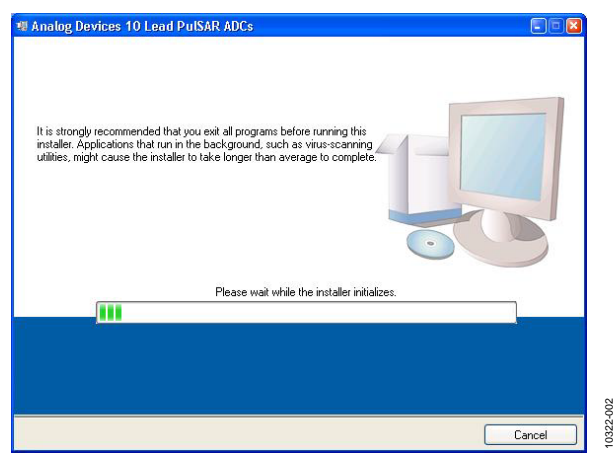

Figure 2. Evaluation Board Software Installation Launches

| Destination Directory<br>Select the primary installation directory.                                                                                                    |                                           |
|----------------------------------------------------------------------------------------------------|-------------------------------------------|
|                                                                                                    |                                           |
| All software will be installed in the following                                                                                                    | g location(s). To install software into a |
| different location(s), click the browse butto                                                                                                    | on and select another directory.          |
|                                                                                                    |                                           |
|                                                                                                    |                                           |
| Directory for Analog Devices 10 Lead P                                                                                                    | PulSAR ADCs                               |
| Directory for Analog Devices 10 Lead P<br>C:\Program Files\Analog Devices\                                                                                                    | Browse                                    |
| Directory for Analog Devices 10 Lead P<br>C:\Program Files\Analog Devices\                                                                                                    | Browse                                    |
| Directory for Analog Devices 10 Lead P<br>C:\Program Files\Analog Devices\<br>Directory for National Instruments produced                                                                                      | VUSAR ADCs Browse                         |
| Directory for Analog Devices 10 Lead P     C.\Program Files\Analog Devices\     Directory for National Instruments produ     C.\Program Files\National Instruments\     C.\Program Files\National Instruments\ | VUSAR ADCs Browse Browse Browse           |
| Directory for Analog Devices 10 Lead P<br>C-VProgram Files/Analog Devices/<br>Directory for National Instruments produc<br>C-VProgram Files/National Instruments/                                              | NISAR ADCs Browse Browse Browse           |
| Directory for Analog Devices 10 Lead P<br>C:Vrogram Files/Analog Devices/<br>Directory for National Instruments produ<br>C:VProgram Files/National Instruments/                                                | NUSAR ADCs Browse                         |
| Directory for Analog Devices 10 Lead P     [C:\Program Files\Analog Devices\     Directory for National Instruments produ     [C:\Program Files\Wational Instruments\                                          | NUSAR ADCs Browse                         |

Figure 3. Choose Folder Location, Default Folder Shown

| Analog Devices 10 Lead PulSAR ADCs                                                                                                    |                                                                                                    |
|----------------------------------------------------------------------------------------------------|----------------------------------------------------------------------------------------------------|
| License Agreement<br>You must accept the license(s) displayed                                                                                                    | d below to proceed.                                                                                                    |
| NATIONAL INSTRUMENTS                                                                                                    | S SOFTWARE LICENSE AGREEMENT                                                                                                    |
| INSTALLATION NOTICE: THIS IS A CONTRAC<br>AND/OR COMPLETE THE INSTALLATION PR<br>DOWINLCADING THE SOFTWARE AND/OR C<br>COMPLETE THE INSTALLATION PROCESS,<br>AGREEMENT AND YOU AGREET DO BE DOWIN<br>BECOME A PARTY TO THIS AGREEMENT AN<br>CONDITIONS, CLICK THE APPROPRIATE BU<br>DO NOT INSTALL OR USE THE SOFTWARE,<br>(30) DAYS OF RECEIPT OF THE SOFTWARE,<br>SHALD BE SUBJECT TO NIS THEN CURREN | CT. BEFORE YOU DOWNLOAD THE SOFTWARE<br>10CESS, CAREFULLY READ THIS AGREEMENT. BY<br>LUCKING THE APPLICABLE BUTTON TO<br>YOU CONSENT TO THE TERMS OF THIS<br>10 BOY THIS AGREEMENT. IF YOU DO NOT WISH TO<br>ID BE BOUND BY ALL OF ITS TERMS AND<br>JITON TO CANCEL. THE INSTALLATION PROCESS,<br>AND RETURN THE SOFTWARE WITHIN THIRTY<br>(WITH ALL ACCOMPANYING WRITTEN MATERIALS,<br>PLACE YOU OBTAINED THEM, ALL RETURNS<br>NT RETURN POLICY. |
| la mana an an an an                                                                                                    | <ul> <li>I accept the License Agreement.</li> </ul>                                                                                                    |
|                                                                                                    | O I do not accept the License Agreement.                                                                                                    |
|                                                                                                    | <pre></pre>                                                                                                    |

Figure 4. Accept National Instruments Software License Agreement

| •Analog Dev | <u>Changing</u><br>ices 10 Lead PulS. | AR ADCs File | es |                             |  |
|-------------|---------------------------------------|--------------|----|-----------------------------|--|
|             |                                       |              |    |                             |  |
|             |                                       |              |    |                             |  |
|             |                                       |              |    |                             |  |
|             |                                       |              |    |                             |  |
|             |                                       |              |    |                             |  |
|             |                                       |              |    |                             |  |
|             |                                       |              |    |                             |  |
|             |                                       | er er i      |    | <br>ing the stall attack of |  |

Figure 5. Click **Next** >> to Install Software

322

### UG-340

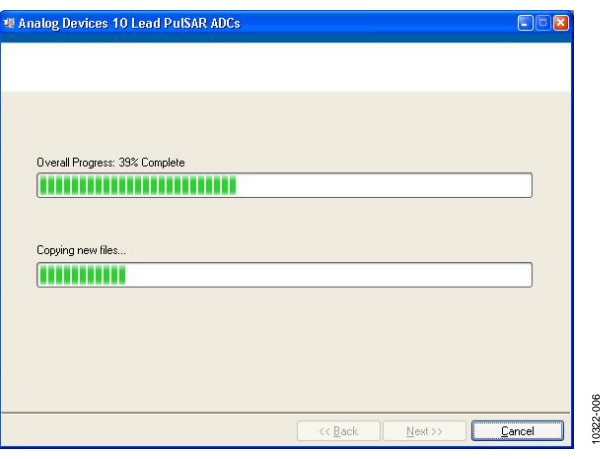

Figure 6. Bar Showing Installation Progress

| Analog Devices 10 Lead PulSAR ADCs               |                |
|--------------------------------------------------|----------------|
| Installation Complete                            |                |
| The installer has finished updating your system. |                |
|                                                  |                |
|                                                  |                |
|                                                  |                |
|                                                  |                |
|                                                  |                |
|                                                  |                |
|                                                  | Marken         |
| << Back                                          | Next >> Finish |

Figure 7. Installation Complete, Click Next >> to Complete and Finish

The second part of the software installation is the drivers related to the SDP board. These must be installed for the evaluation board to function correctly. See Figure 8 to Figure 12.

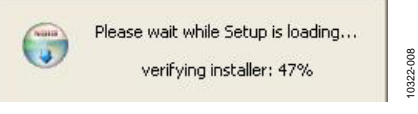

Figure 8. Installation for SDP Starting

### **Evaluation Board User Guide**

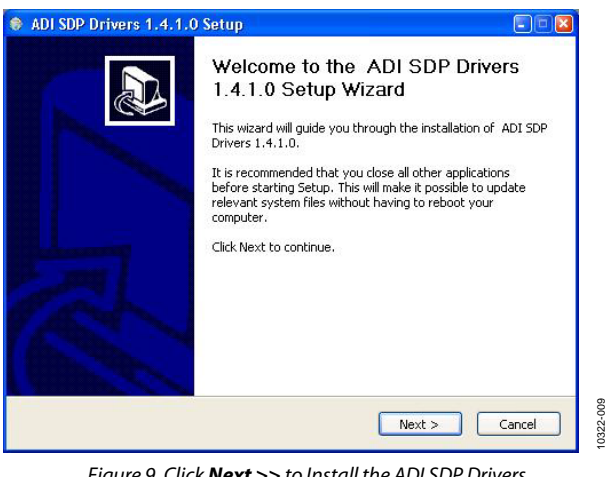

Figure 9. Click **Next** >> to Install the ADI SDP Drivers

| ADI SDP Drivers 1.4.1.0 Setup                                                                                                    |                 |
|----------------------------------------------------------------------------------------------------|-----------------|
| Choose Install Location<br>Choose the folder in which to install ADI SDP Drivers 1.4.1.0.                                                                                       |                 |
| Setup will install ADI SDP Drivers 1.4.1.0 in the following folder. To install in a d<br>folder, click Browse and select another folder. Click Install to start the installatio | ifferent<br>In. |
|                                                                                                    |                 |
| Destination Folder                                                                                                    |                 |
| StProgram Files(Analog Devices(SDP)Drivers                                                                                                    | Alse            |
| Space required: 210.4MB                                                                                                    |                 |
| Space available: 31.5GB                                                                                                    |                 |
| Nullsoft Install System v2.46                                                                                                    |                 |
| < Back Install                                                                                                    | Cancel          |
| C DOCK                                                                                                    | Candor          |

Figure 10. Choose Install Location, Default Folder Shown

| nstalling                              |                         |        |
|----------------------------------------|-------------------------|--------|
| Please wait while ADI SDP Drivers 1.4. | 1.0 is being installed. | J      |
| Extract: dotnetfx35.exe 12%            |                         |        |
|                                        |                         |        |
| Show details                           |                         |        |
|                                        |                         |        |
|                                        |                         |        |
|                                        |                         |        |
|                                        |                         |        |
|                                        |                         |        |
|                                        |                         |        |
| Ilsoft Install System v2.46            |                         |        |
|                                        | < Back Next >           | Cancel |

Figure 11. Installation in Progress

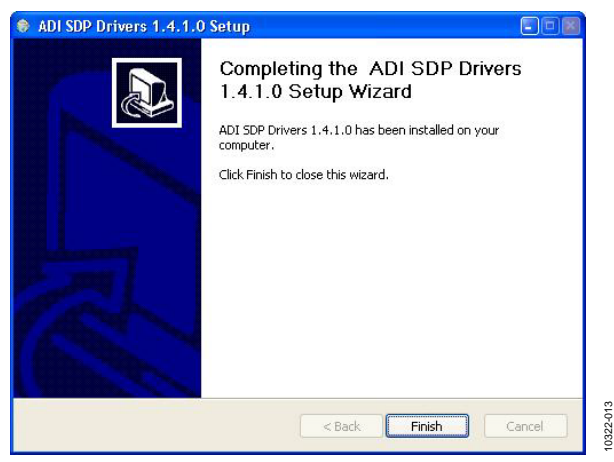

Figure 12. Click Finish to Complete Installation

When you first plug in the SDP board via the USB cable provided, allow the new **Found Hardware Wizard** to run. You can check that the drivers and the board are connected correctly by looking at the **Device Manager** of the PC. The **Analog Devices System Development Platform (32MB)** should appear under **ADI Development Tools**.

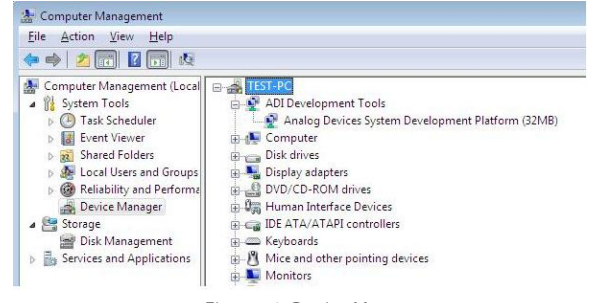

Figure 13. Device Manager

#### **BOARD OPERATION/CONNECTION SEQUENCE**

The following is the board operation/connection sequence:

- 1. Connect SDP controller board to the evaluation board with the J5 connector (screw into place as required). The software is configured to find the evaluation board on either connector of the SDP board.
- 2. Power board with appropriate supply as described in the Power Supplies section.
- 3. Connect to PC with USB cable.
- 4. Launch software. Click **Start > All Programs > Analog Devices > 8 & 10 Lead PulSAR ADCs**.
- 5. Apply signal source and capture data.

### RUNNING THE SOFTWARE WITH THE HARDWARE CONNECTED

To run the program,

- Click Start > All Programs > Analog Devices > 8 & 10 Lead PulSAR ADCs. To uninstall the program, click Start > Control Panel > Add or Remove Programs > Analog Devices 8 & 10 Lead PulSAR ADCs.
- 2. If the SDP board is not connected to the USB port when the software is launched, a connectivity error displays (see Figure 14). Simply connect the evaluation board to the USB port of the PC, wait a few seconds, click **Rescan**, and follow the instructions.

| 🛚 Hardware Select 🛛 🖉                                                                                                    | D         |
|----------------------------------------------------------------------------------------------------|-----------|
| No matching system found. Press Rescan to retry or Cancel to<br>abort.<br>If your SDP is recently connected, it may be in the process of<br>booting. Wait ~40secs and Rescan.<br>Selecting Cancel will allow Software to continue in standalone<br>mode. |           |
| Previous Next                                                                                                    |           |
| Rescan Select Cancel                                                                                                    | 10322-015 |

Figure 14. SDP Board Not Connected to the USB Port Pop-Up Window Error

3. When it finds the evaluation board, Figure 15 displays, and then hit **OK** to continue.

| ₩ 🔀                                            |           |
|------------------------------------------------|-----------|
| The System detected that AD7691 was connected. |           |
| ОК                                             | 10322-016 |

4. The software then connects to the board and displays what is shown in Figure 16.

| 😰 System Development Platform Wait                 |  |
|----------------------------------------------------|--|
| Waiting for operation to complete and reconnecting |  |

Figure 16. Software Connects to SDP Board

5. Once the board is correctly detected, the software panel will open.

Figure 15. Software Detects Evaluation Board

#### **RUNNING THE SOFTWARE WITHOUT HARDWARE**

The software can run in standalone mode when no evaluation board hardware is connected to the USB port.

- 1. Click Start > All Programs > Analog Devices > 8 & 10 Lead PulSAR ADCs.
- 2. The software automatically seeks to find the hardware connected; therefore, when no hardware is connected, it will pop up with a connectivity error (see Figure 17). If user wishes to continue without hardware in standalone mode, click **Cancel**.

| 19 | 🛛 Hardware Select 🛛 🛛 🔤                                                                                                    |
|----|----------------------------------------------------------------------------------------------------|
|    | No matching system found. Press Rescan to retry or Cancel to<br>abort.<br>If your SDP is recently connected, it may be in the process of<br>booting. Wait ~40secs and Rescan.<br>Selecting Cancel will allow Software to continue in standalone<br>mode. |
|    | Previous Next                                                                                                    |
|    | Rescan Select Cancel                                                                                                    |

Figure 17. No Hardware Connected Pop-Up Window Error

3. The software will alert the user that no hardware is connected and that the software will continue in standalone mode.

| a 🛛 🖉                                      |           |
|--------------------------------------------|-----------|
| No Hardware Connected.                     |           |
| Software will operate in stand-alone mode. |           |
| ОК                                         | 10322-019 |

Figure 18. Software Indicates Operating in Standalone Mode

- 4. Within standalone/offline mode, the user can load example files or previously saved files and analyze these files.
- 5. If the user decides to connect hardware at this point, he or she must close the software and relaunch it to allow it to search for the board again.

### **SOFTWARE OPERATION**

When the software launches, the panel opens and the software looks for the hardware connected to the PC. The software detects the generic attached to the PC (see Figure 19). The product panel then launches.

| B 🔀                                            |    |
|------------------------------------------------|----|
| The System detected that AD7691 was connected. |    |
| ОК                                             |    |
| Figure 10 Safturare Datasta (DZCO)             | ۰. |

Figure 19. Software Detects AD7691

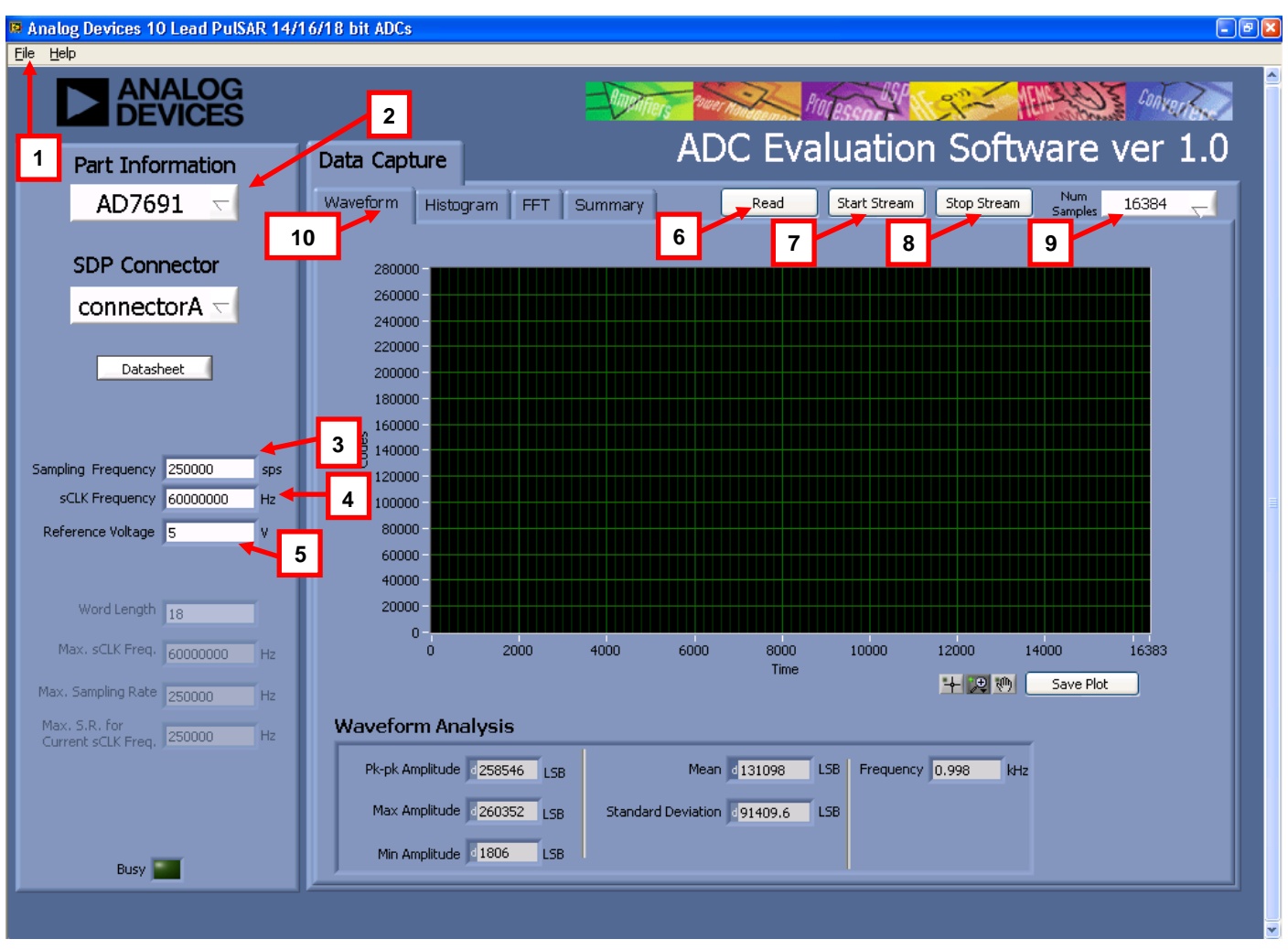

Figure 20. Setup Screen

#### **DESCRIPTION OF USER PANEL**

The following is the description of the user panel:

- 1. File menu with choice of
  - a. Load Data: load previously captured data
  - b. **Save Data as .tsv**: save captured data in tsv (tab separated values) format for future analysis
  - c. Save Picture: use to save the current screen capture
  - d. Print
  - e. Exit
- 2. When hardware is connected to the USB port, the software automatically detects which generic is connected and displays it here. Without hardware, the software can be operated in standalone mode for data analysis, and the part information will note the part number pulled from the saved data file.
- Sampling Frequency: The default sampling frequency will 3. match the maximum sample rate of the ADC connected to the board. The user can adjust the sampling frequency; however, there are limitations around the sample frequency related to the SCLK frequency applied. The sample frequency must be an integer divider of the SCLK frequency. In addition, where unusable sample frequencies are input, the software automatically adjusts the sample frequency accordingly. Units can be entered, such as 10k for 10,000 Hz. Because the maximum sample frequency possible is device dependent, with some of the ADCs capable of operating up to 250 kSPS, while others can go to 1.3 MSPS, the software will match the particular ADC ability. If the user enters a value larger than the ability of the existing device, the software will indicate this and revert to the maximum sample frequency.
- 4. **sCLK Frequency**: The default SCLK frequency is set to 60 MHz, which is the maximum allowable from the SDP. The SCLK is applied to the ADC SCK pin. The SDP board limits the SCLK frequency; nominal values for correct operation are 60 MHz, 30 MHz, and 20 MHz. Where the user adjusts the SCLK/sample rate to values that are not supported by the SDP clock or the ADC sample rate, the software overrides by adjusting values accordingly and identify this to the user (see Figure 21). The SCLK frequency will be rounded down.

# The sampling rate has been changed to: 117188 The sCLK has been changed to: 30000000

**Evaluation Board User Guide** 

Figure 21. Software Overwritten User Settings to a Sample Rate/sCLK Rate Suitable for SDP Data Transfer

- External Reference Voltage. By default, this reference is 5 V (ADR435 on-board reference). The minimum/maximum voltage calculations are based on this reference voltage. If user changes the reference voltage, he or she must change this input accordingly.
- 6. Click **Read** to perform a single capture.
- 7. Click **Start Stream** to perform a continuous capture from the ADC.
- 8. Click Stop Stream to stop streaming data.
- 9. Select the number of samples (**Num Samples**) to analyze.
- 10. There are four tabs available that display the data in different formats:
  - a. Waveform
  - b. Histogram
  - c. FFT
  - d. Summary

To exit the software, go to **File** > **Exit** or use the **EXIT** button in the bottom left corner.

Within any of the chart panels, the tools shown in Table 4 allow for user control of the different chart displays.

| Table 4. |
|----------|
|----------|

| Symbol           | Description                                          |
|------------------|------------------------------------------------------|
| <b>-</b>         | This tool is used to control the cursor, if present. |
| ].⊕              | This tool is used to zoom in and out.                |
| ξ <sup>(h)</sup> | This tool is used for panning.                       |

To save the plot, click **Save Plot**.

### UG-340

10322-023

#### WAVEFORM CAPTURE

Figure 22 illustrates the waveform capture. The input signal is a 1 kHz sine wave.

The waveform analysis reports the amplitudes recorded from the captured signal in addition to the frequency of the signal tone.

| Analog Devices 10 Lead PulSAR 14/1             | 6/18 bit ADCs                                                                                                    |
|------------------------------------------------|----------------------------------------------------------------------------------------------------|
| Eile Help                                      |                                                                                                    |
| ANALOG<br>DEVICES                              | Portes Portes Portes And Portes And Portes A |
| Part Information                               | Data Capture ADC EVAluation Software Ver 1.0                                                                                                    |
| AD7691 🔽                                       | Waveform Histogram FFT Summary Read Start Stream Stop Stream Samples 524288                                                                                                    |
| SDP Connector                                  | 280000 -                                                                                                    |
| connectorA 🤝                                   | 260000 - 1997 - 1997 -  |
| Datasheet                                      | 20000                                                                                                    |
|                                                | 160000                                                                                                    |
| Sampling Frequency 250000 sps                  |                                                                                                    |
| SCLK Frequency 60000000 Hz                     |                                                                                                    |
| Reference Voltage 5 V                          |                                                                                                    |
| Word Length 18                                 |                                                                                                    |
| Max. sCLK Freq. 600000000 Hz                   | 8683520 8686000 8688000 8690000 8692000 8694000 8696000 8698000 869990<br>Time                                                                                                    |
| Max. Sampling Rate 1333334 Hz                  | Save Plot                                                                                                    |
| Max. S.R. for<br>Current sCLK Freq. 1333334 H: | Waveform Analysis                                                                                                    |
|                                                | Pk-pk Amplitude 258546 LSB Mean d131098 LSB Frequency 0.998 kHz                                                                                                    |
|                                                | Max Amplitude 260352 LSB Standard Deviation 491409.6 LSB                                                                                                    |
| Busy                                           | Min Amplitude 1806 LSB                                                                                                    |
|                                                |                                                                                                    |

Figure 22. Waveform Tab

#### AC TESTING—HISTOGRAM

The ac testing histogram tests the ADC for the code distribution for the ac input, computes the mean and standard deviation, or transition noise, of the converter, and displays the results. Raw data is captured and passed to the PC for statistical computations. To perform a histogram test, select **Histogram** and click **Start Stream**. Note that an ac histogram needs a quality signal source applied to the input J6/J10 connectors. Figure 23 shows the histogram for a 1 kHz sine wave applied to the ADC input. Figure 23 shows the histogram results for the signal applied. It also illustrates the different measured values for the data captured (see Number 1 within Figure 23).

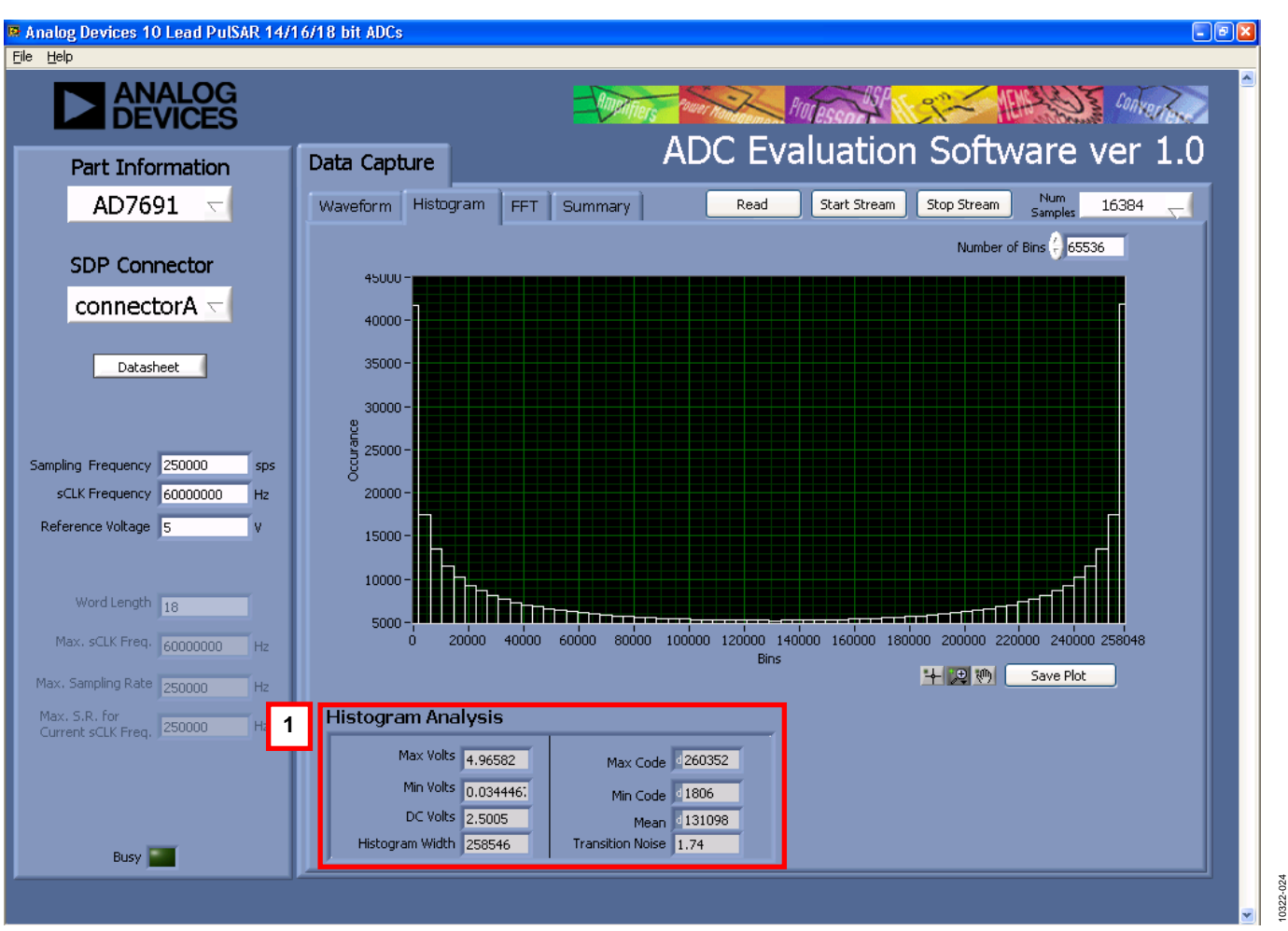

Figure 23. Histogram Tab, Histogram Captured for Sine Wave

0322-

#### DC TESTING—HISTOGRAM

More commonly, the histogram is used for dc testing where the user tests the ADC for the code distribution for dc input, computes the mean and standard deviation, or transition noise, of the converter, and displays the results. Raw data is captured and passed to the PC for statistical computations. To perform a histogram test, select **Histogram** and click **Start Stream**. Note that a histogram test can be performed without an external source because the evaluation board has a buffered  $V_{REF}/2$  source at the ADC input. To test other dc values, apply a source to the J6/J10 inputs. It may be required to filter the signal to make the dc source noise compatible with that of the ADC.

#### AC TESTING—FFT CAPTURE

This tests the traditional ac characteristics of the converter and displays a fast Fourier transform (FFT) of the result. As in the histogram test, raw data is captured and passed to the PC where the FFT is performed displaying signal-to-noise ratio (SNR), signal-to-noise-and-distortion ratio (SINAD), total harmonic

distortion (THD), and spurious-free dynamic range (SFDR). The data can also be displayed in the time domain. To perform an ac test, apply a sinusoidal signal to the evaluation board at the SMA inputs, J6/J10. Low distortion, better than 100 dB, is required to allow true evaluation of the part. One possibility is to filter the input signal from the ac source. A band-pass filter can be used, and its center frequency must match the test frequency of interest. Furthermore, if using a low frequency band-pass filter when the full-scale input range is more than a few V p-p, use the on-board amplifiers to amplify the signal, thus preventing the filter from distorting the input signal.

Figure 24 displays the histogram of the captured data that includes the following:

- The spectrum information
- The fundamental frequency and amplitude in addition to the second-to-fifth harmonics
- The performance data (SNR, dynamic range, THD, SINAD, and noise performance)

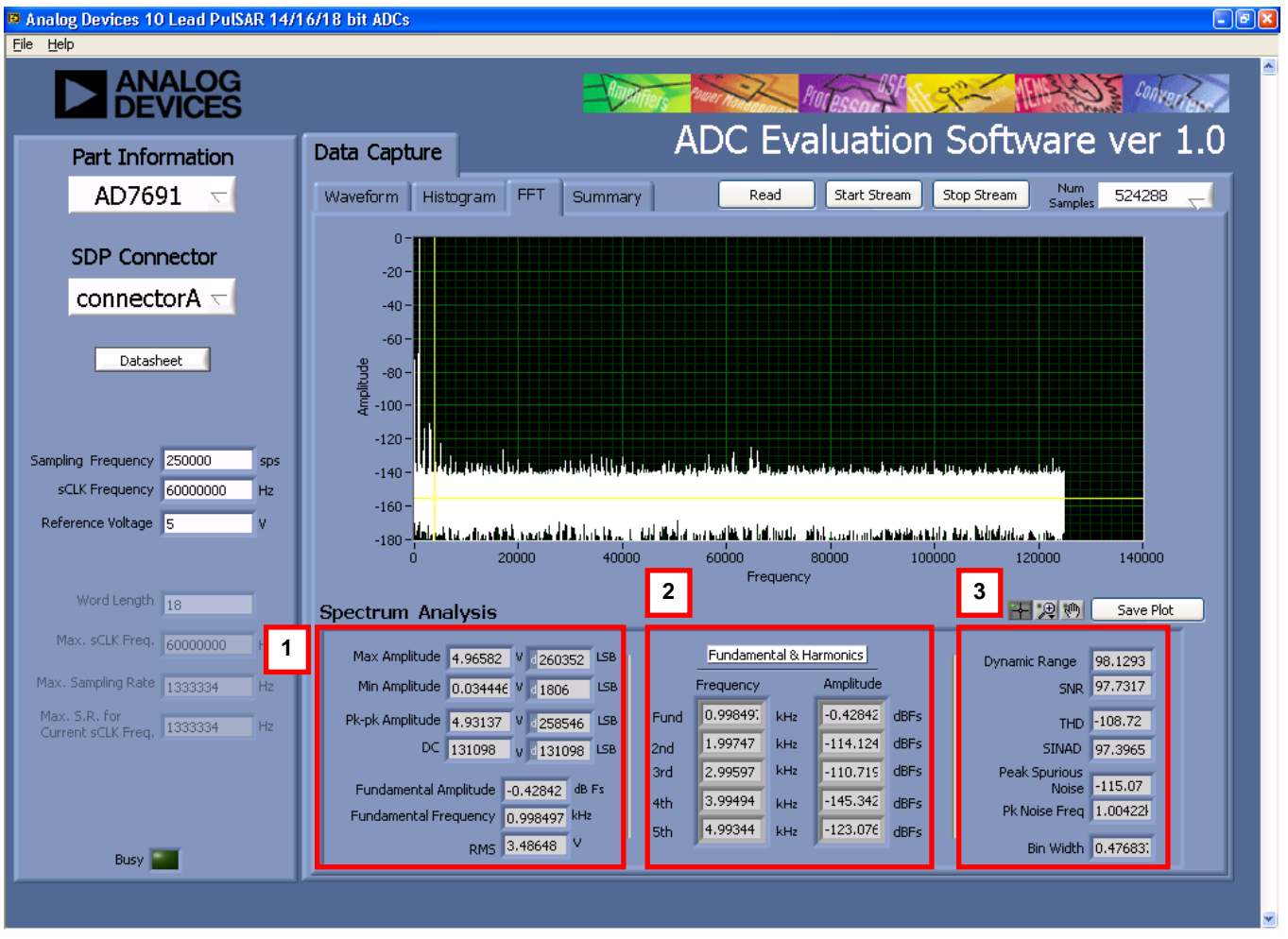

Figure 24. FFT Tab

#### **SUMMARY TAB**

**Summary** captures all the display information and provides them in one panel with a synopsis of the information including key performance parameters, such as SNR and THD.

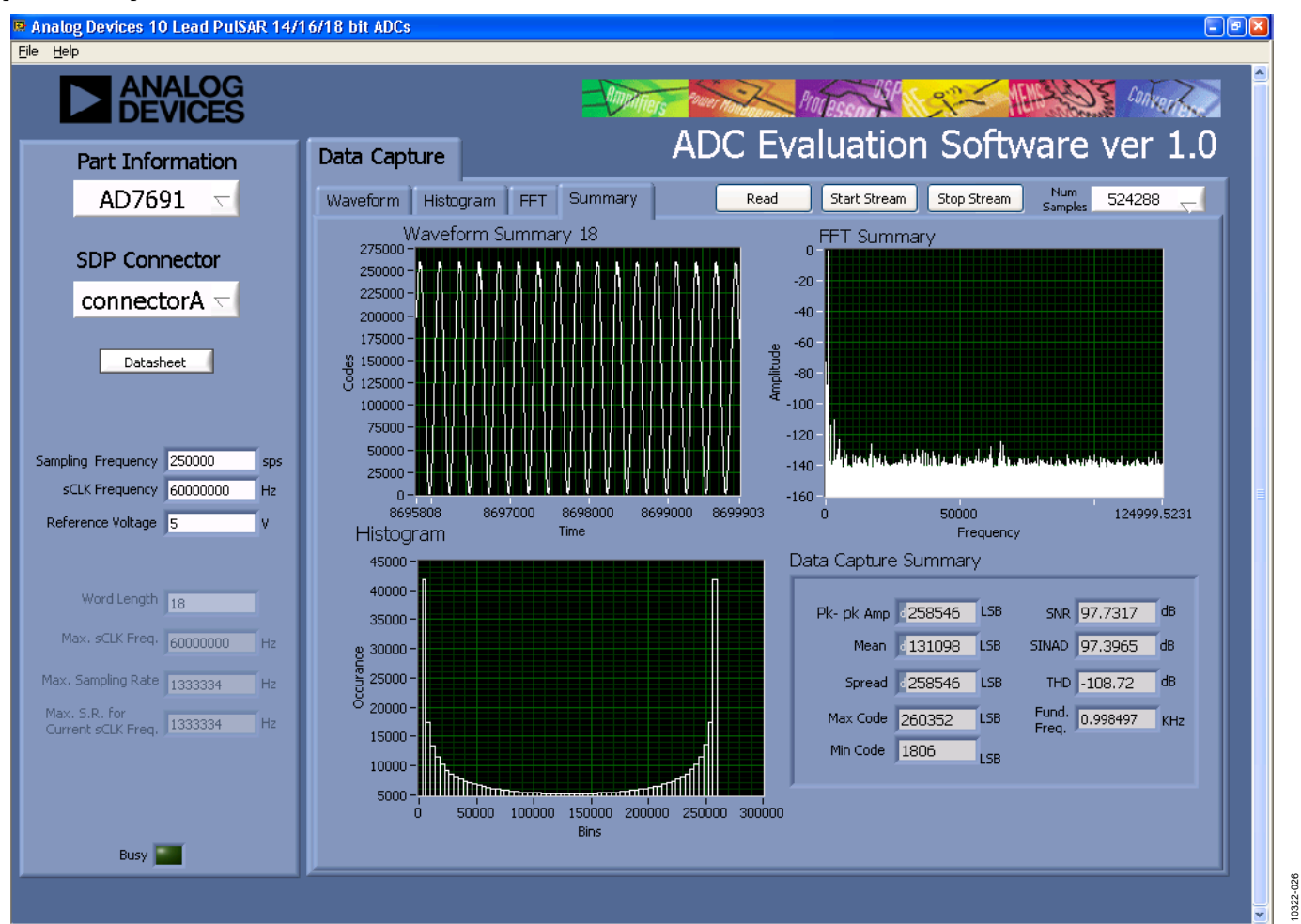

Figure 25. Summary Tab, Shows All Captured Windows

#### SAVE FILE

The software can save the current captured data for later analysis, and the file format is .tsv (tab separated values).

User is prompted with a **Choose or Enter Path of File** box (see Figure 26) and should save to an appropriate folder location.

| Choose or Ente         | r Path of File  |                 |   |       | 2 🖬    |
|------------------------|-----------------|-----------------|---|-------|--------|
| Save in:               | 🚞 10 Lead PulS/ | AR ADC          | G | ø 🖻 🖽 | -      |
| My Recent<br>Documents |                 |                 |   |       |        |
| Desktop                |                 |                 |   |       |        |
| My Documents           |                 |                 |   |       |        |
| My Computer            |                 |                 |   |       |        |
| <b>S</b>               | File name:      | *.tsv           |   | ~     | ОК     |
| My Network             | Save as type:   | All Files (*.*) |   | ~     | Cancel |

Figure 26. Save Dialog Box

#### LOAD FILE

User is prompted with a **Load File** box. User may have to navigate to find these example files. The default location for the example files is C:\**Program Files**\**Analog Devices**\**8 & 10 Lead PulSAR ADCs**\**Example files**.

### **EVALUATION BOARD SCHEMATICS**

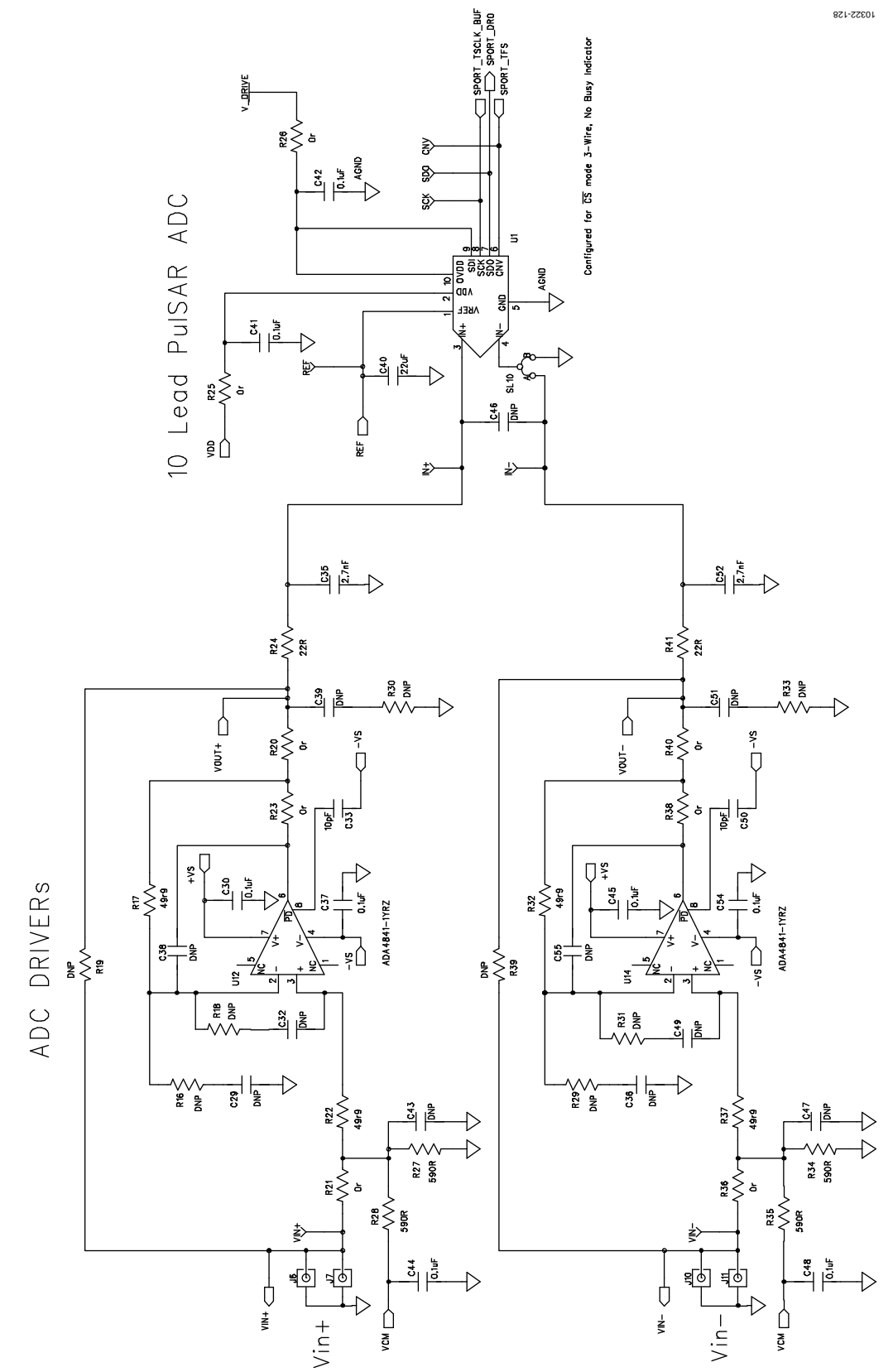

Figure 27. 10-Lead Evaluation Board, ADC and Driver

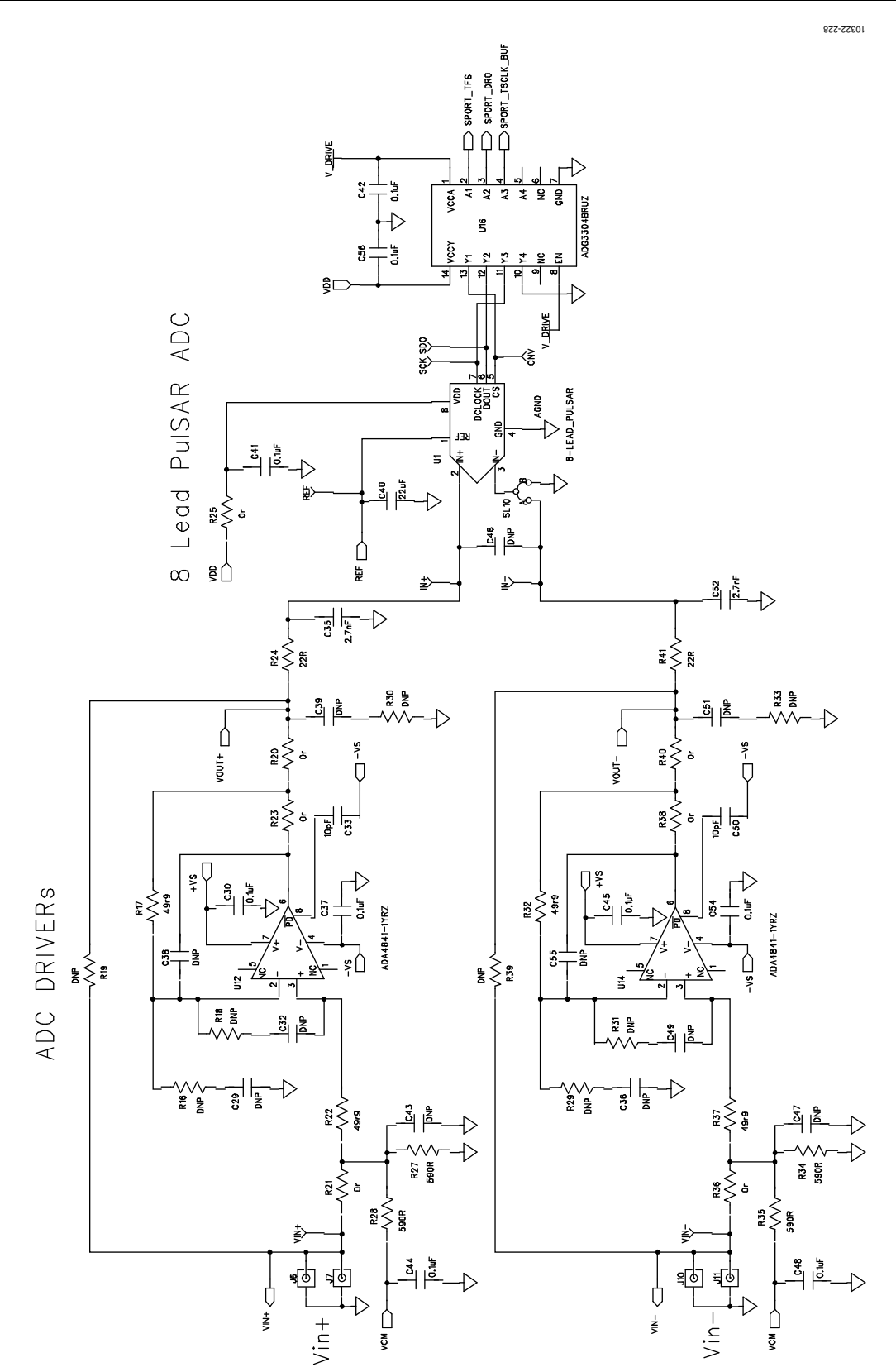

Figure 28. 8-Lead Evaluation Board, ADC and Driver

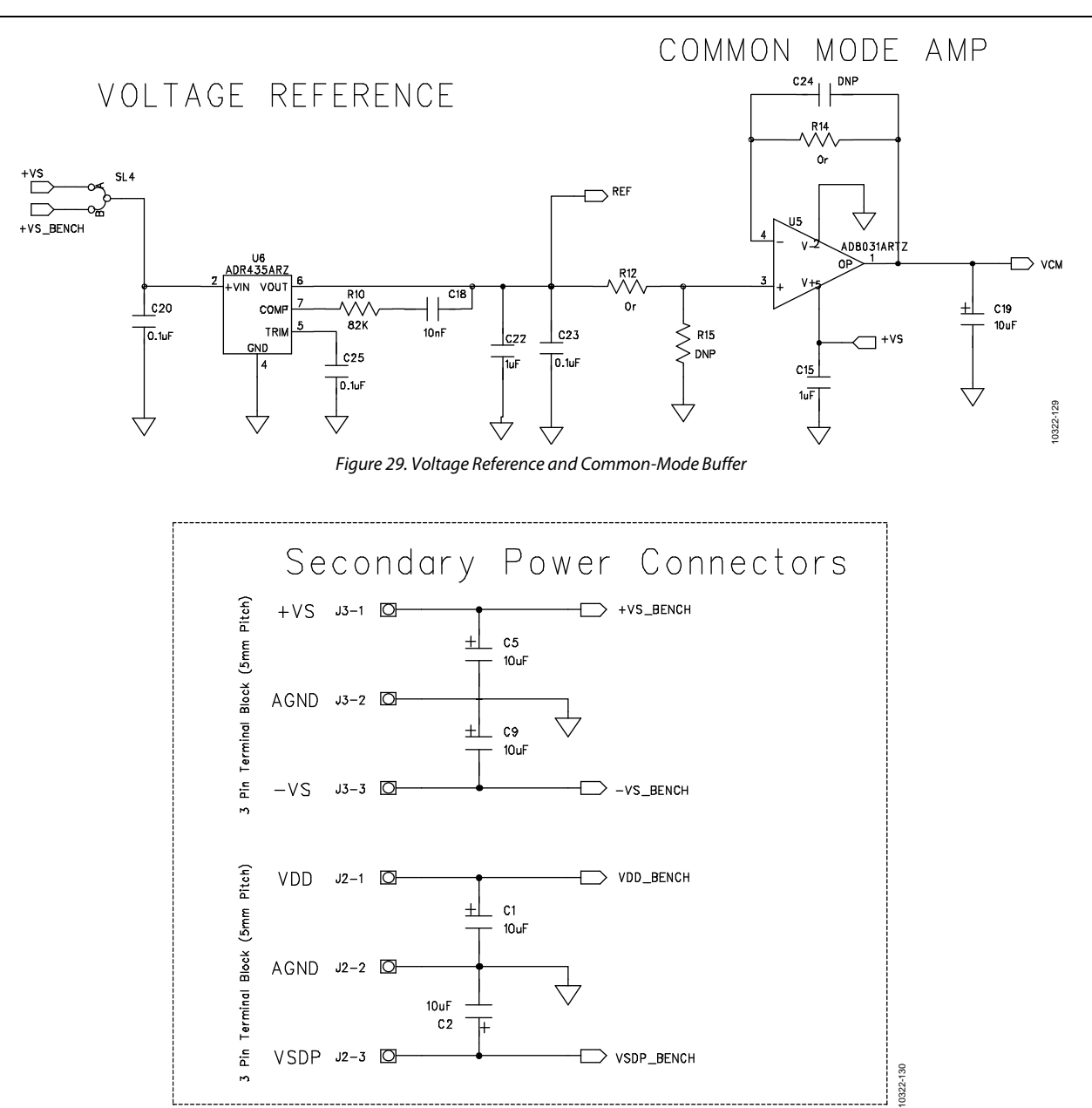

Figure 30. Secondary Power Connector for Bench Supply Purposes

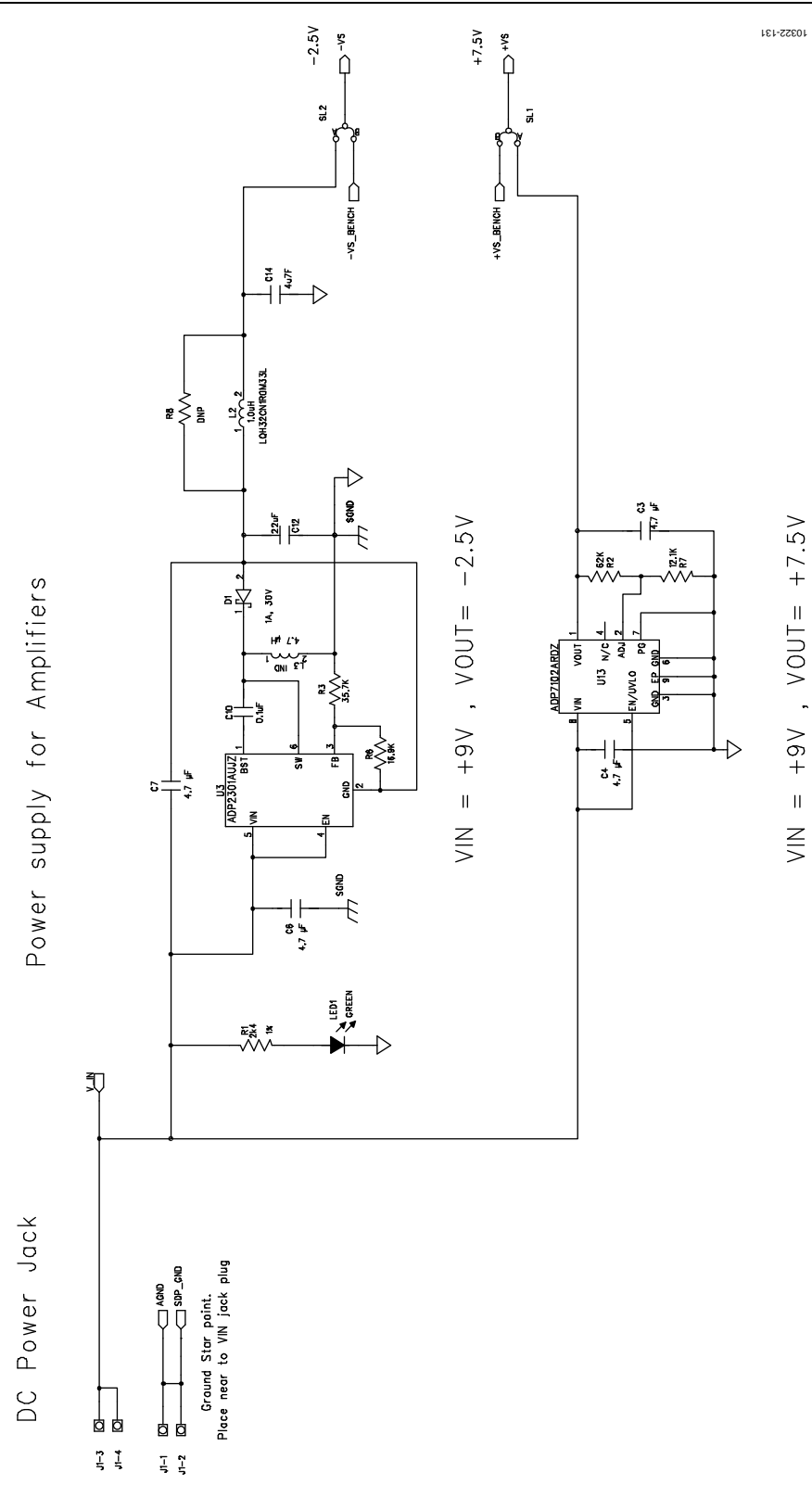

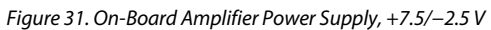

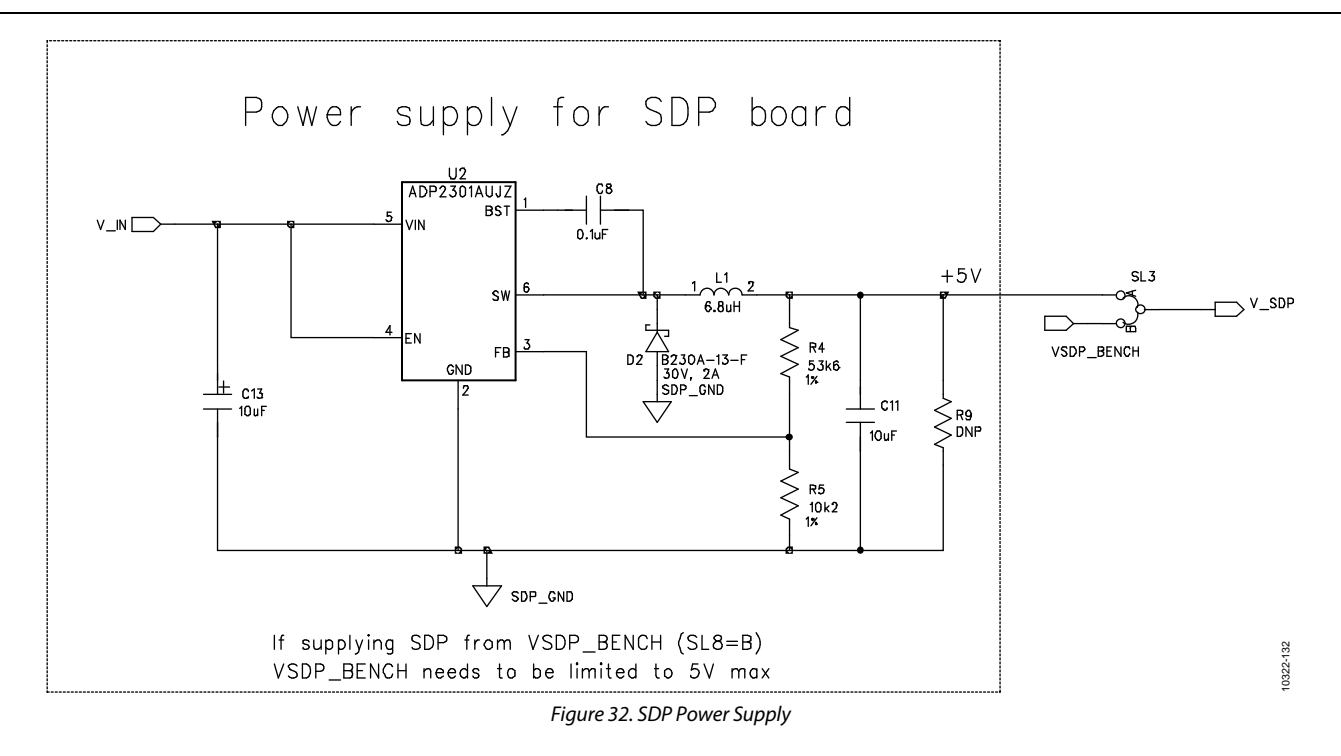

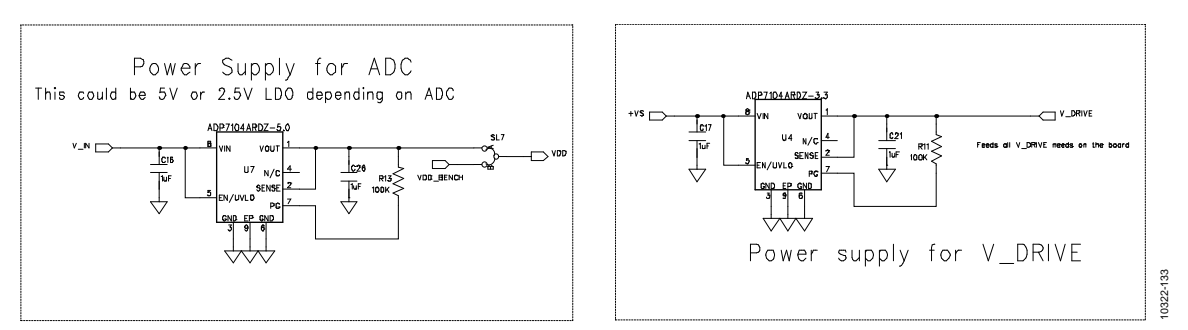

Figure 33. ADC/V<sub>DRIVE</sub> Power Supply

SDP CONNECTOR

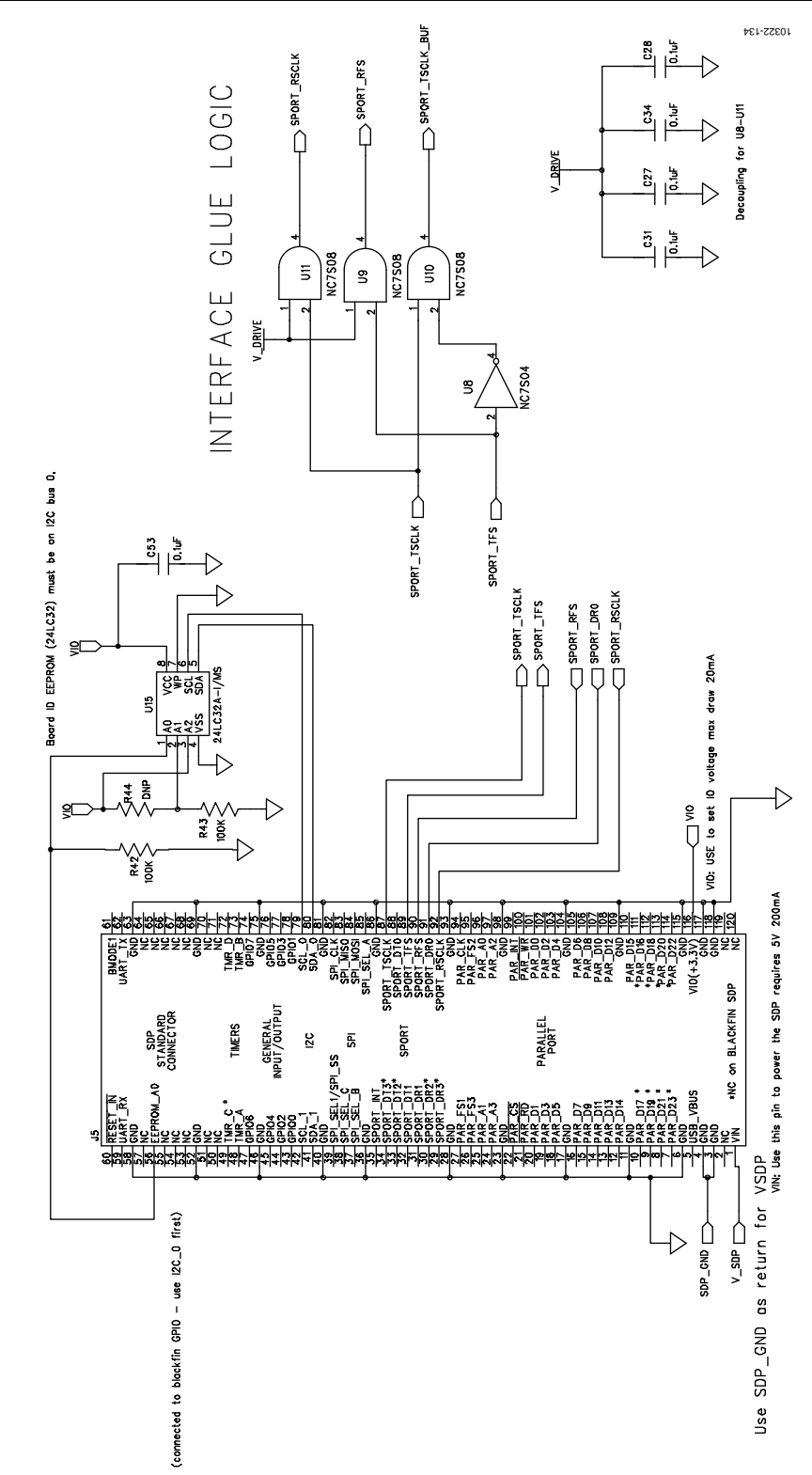

Figure 34. SDP Connector and Glue Logic

### UG-340

### OPTIONAL HEADER CONNECTOR

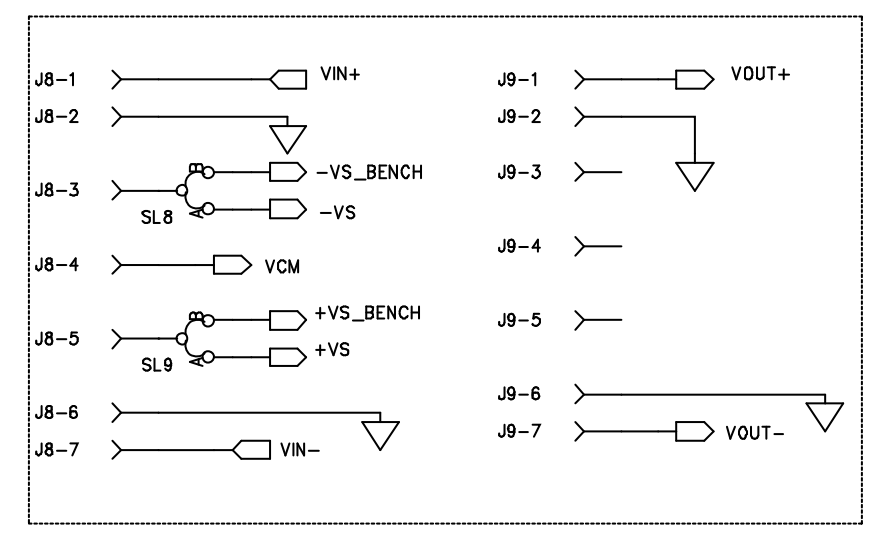

### OPTIONAL HEADER CONNECTION EXTENDER CARD

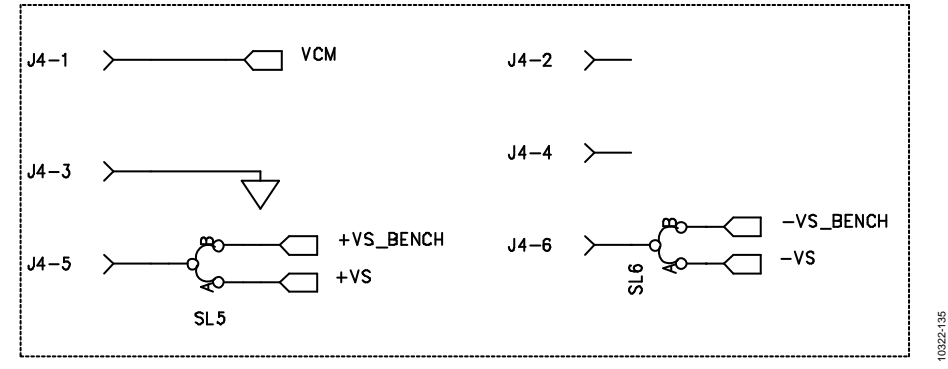

Figure 35. Header Connectors, Optional Connectors for Possible Add-On Boards

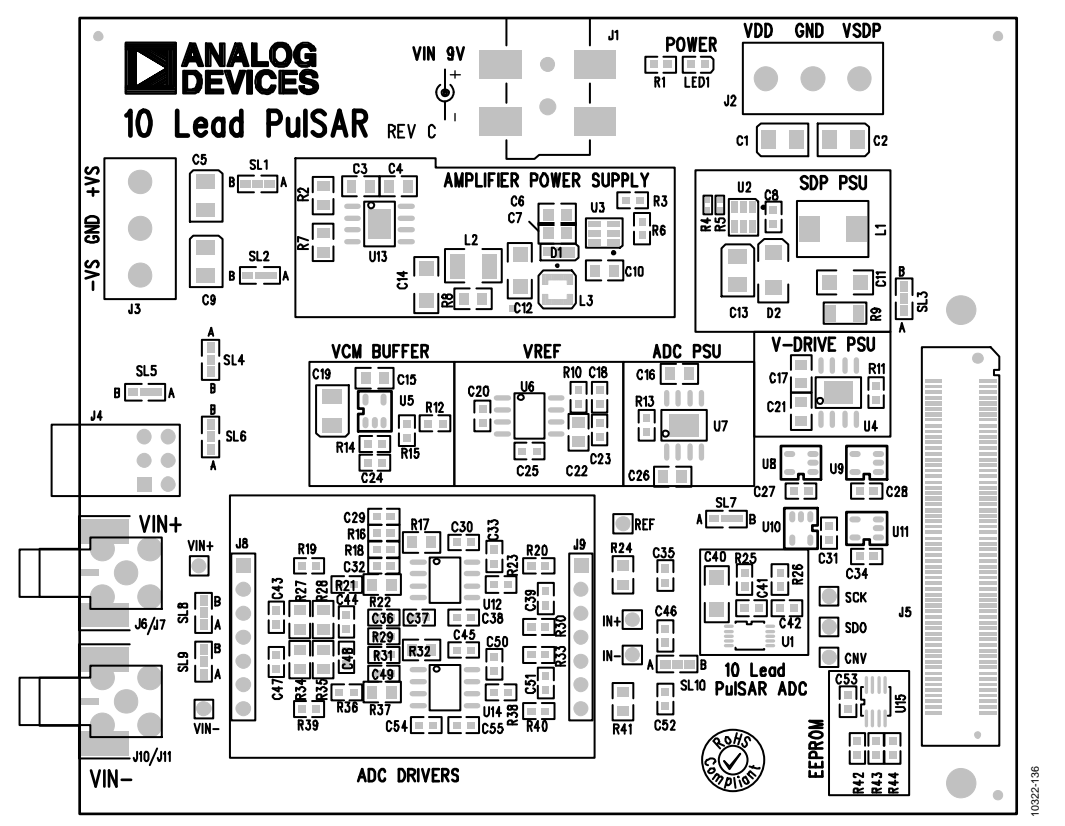

Figure 36. 10-Lead Evaluation Board Silkscreen, Top Layer

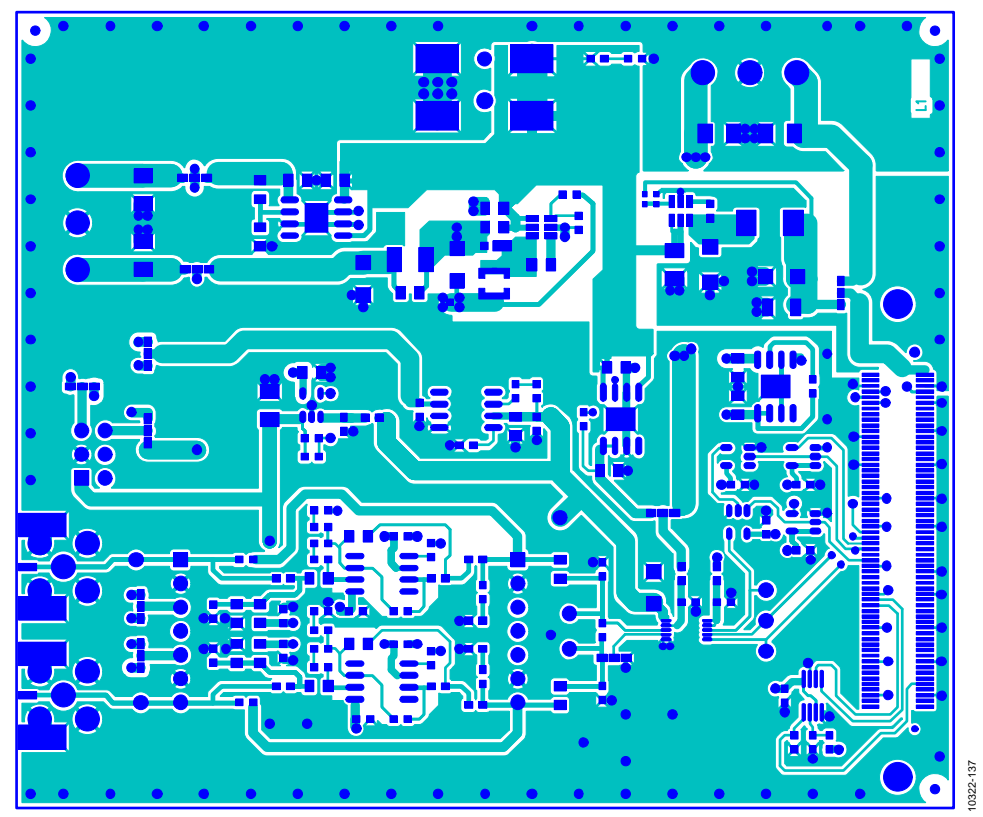

Figure 37. 10-Lead Evaluation Board, Layer 1

### UG-340

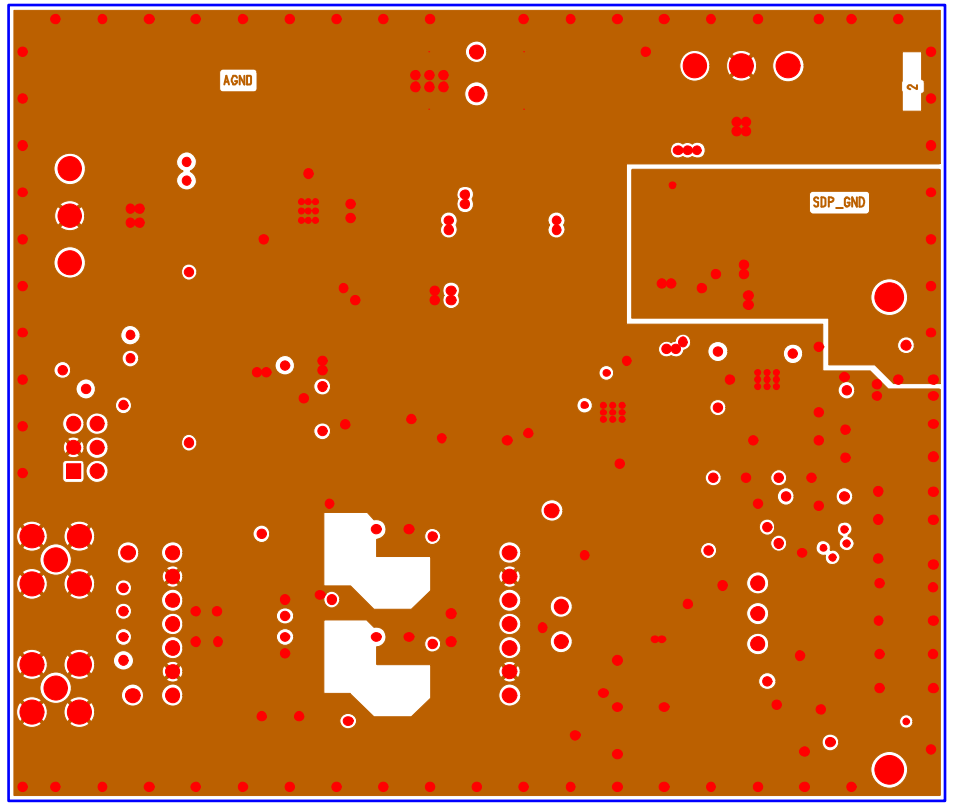

Figure 38. 10-Lead Evaluation Board, Layer 2

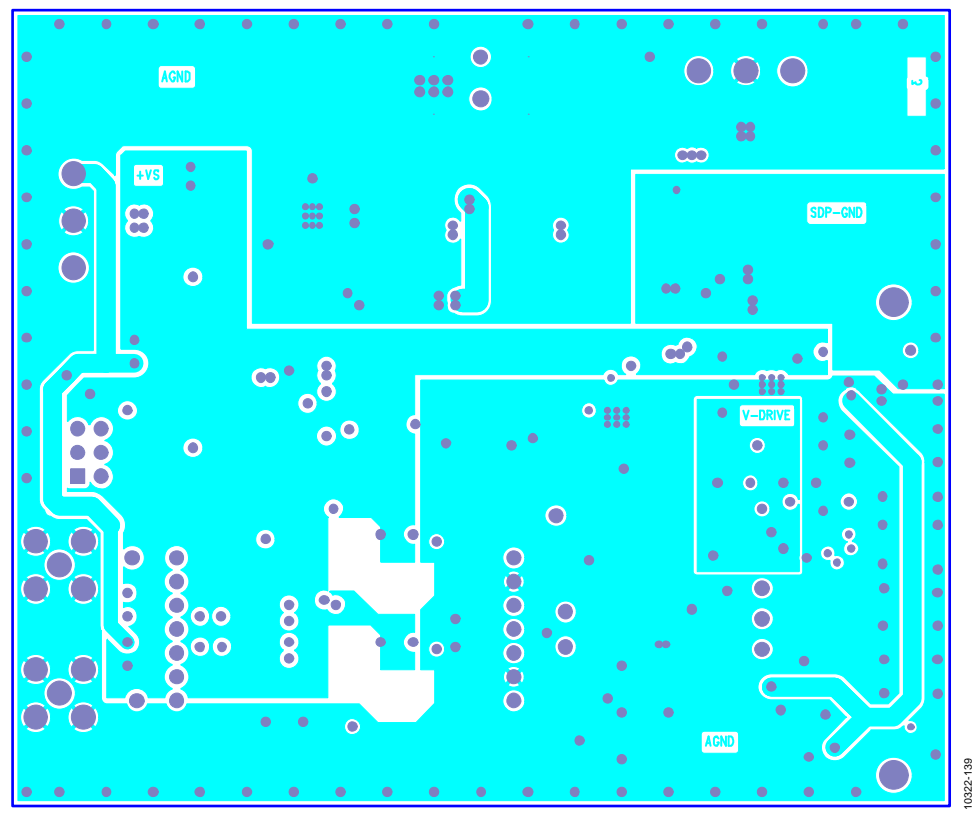

Figure 39. 10-Lead Evaluation Board, Layer 3

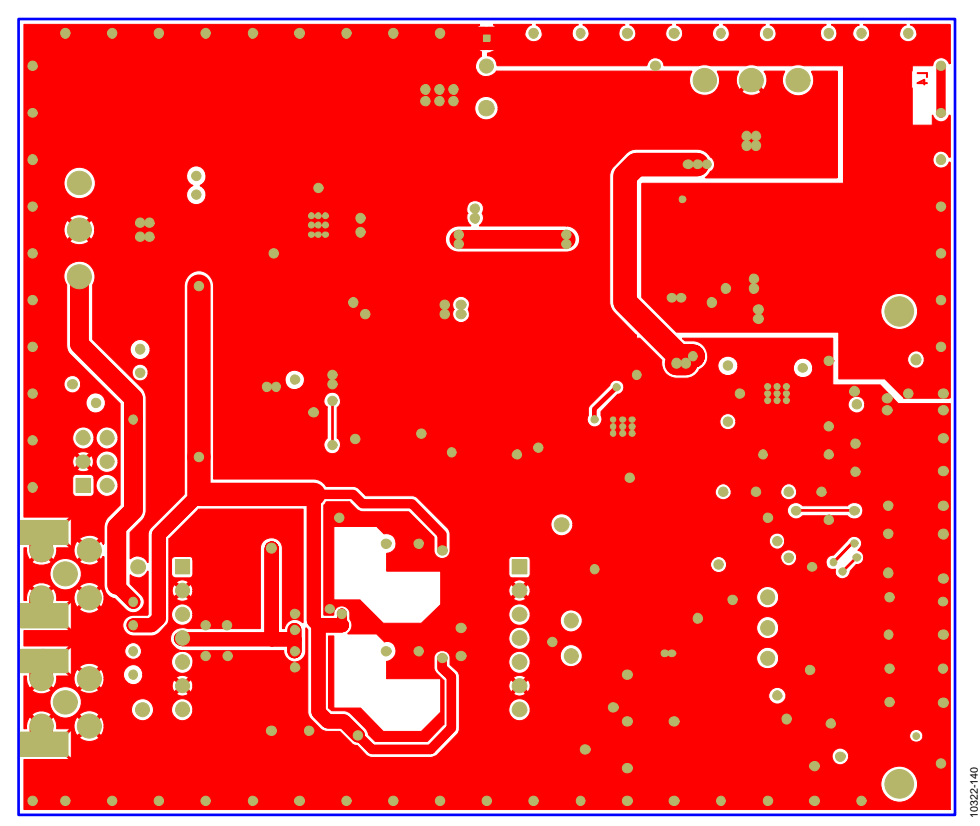

Figure 40. 10-Lead Evaluation Board, Layer 4

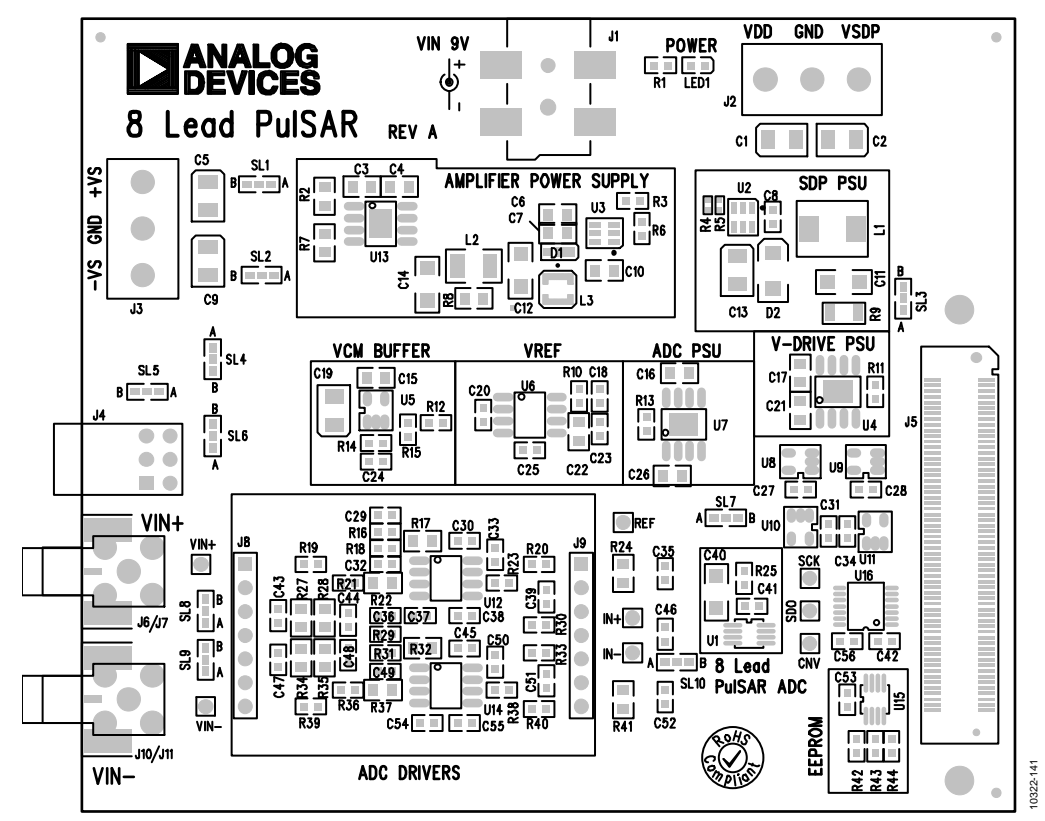

Figure 41.8-Lead Evaluation Board Silkscreen, Top Layer

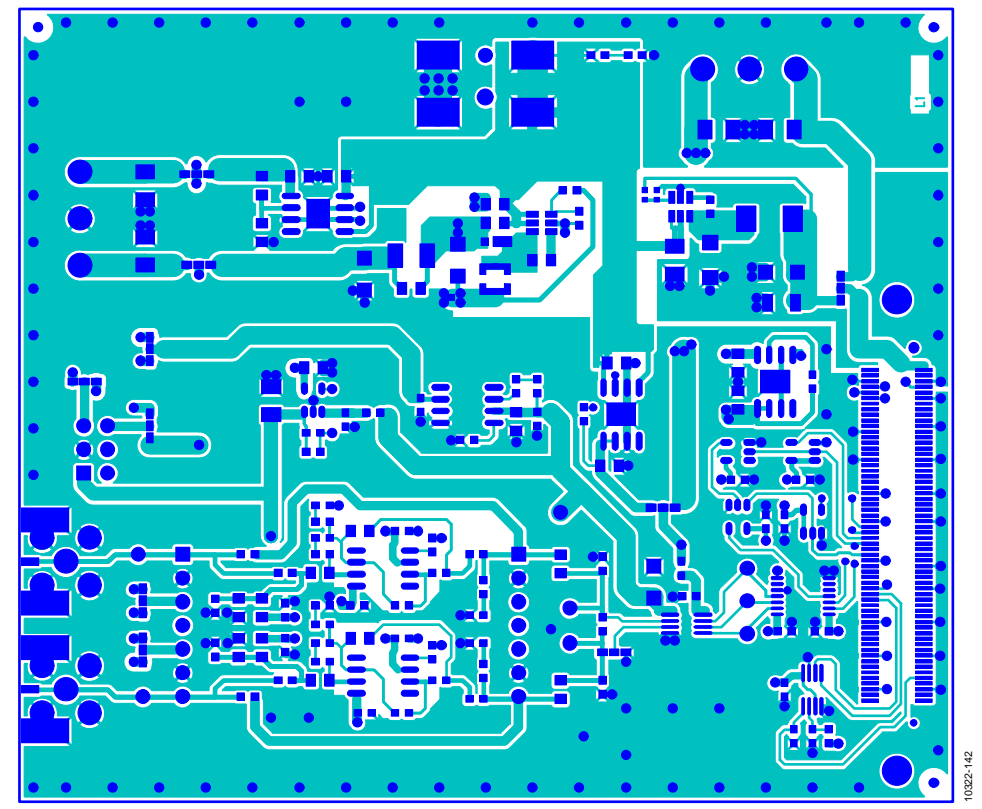

Figure 42. 8-Lead Evaluation Board, Layer 1

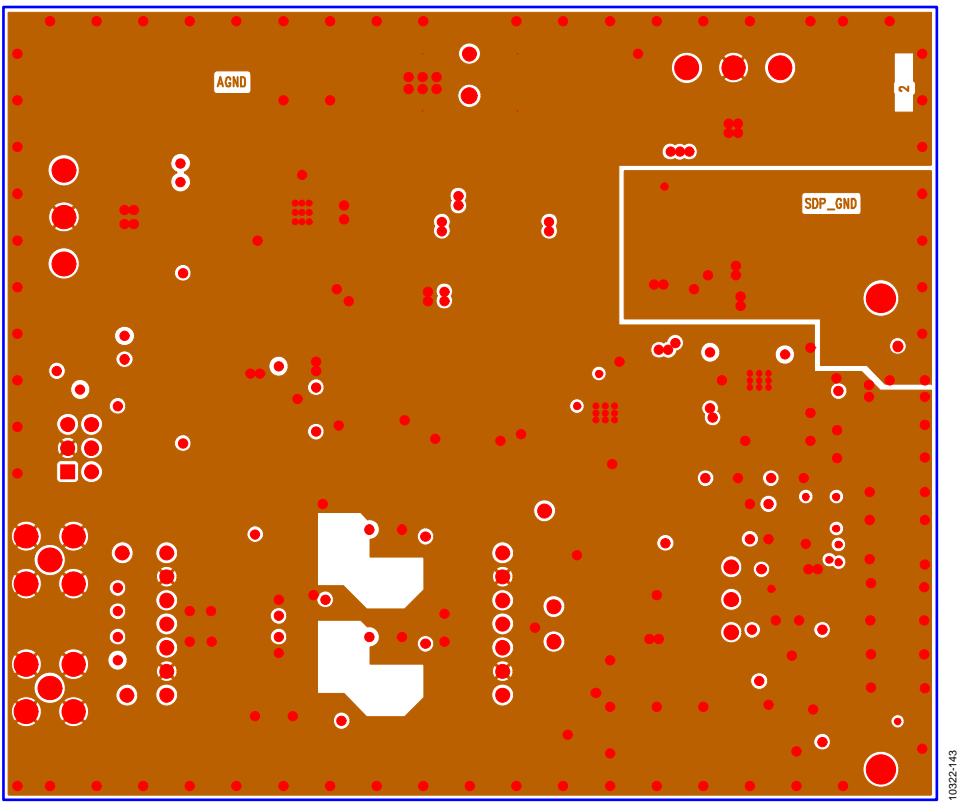

Figure 43. 8-Lead Evaluation Board, Layer 2

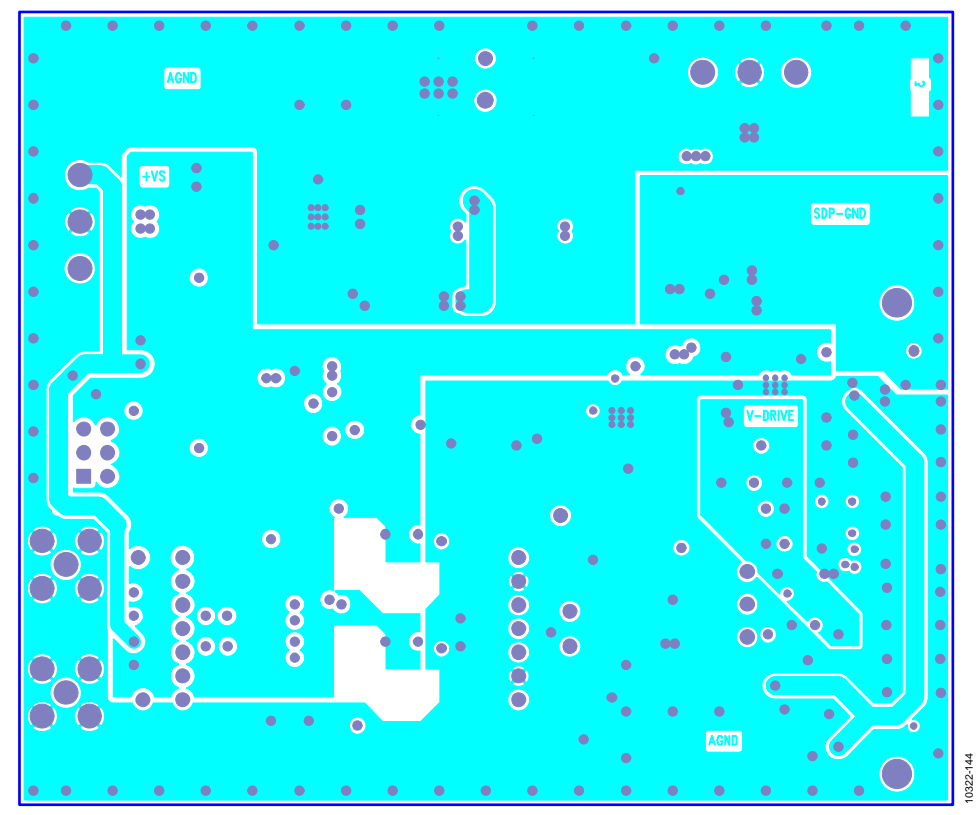

Figure 44. 8-Lead Evaluation Board, Layer 3

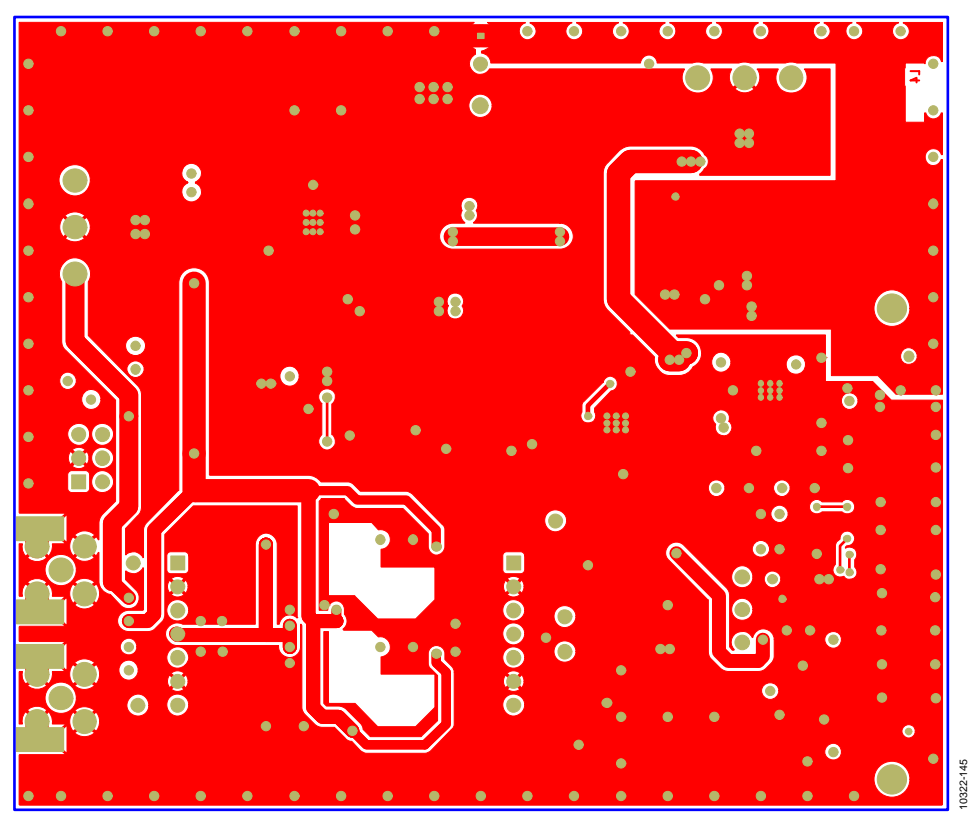

Figure 45. 8-Lead Evaluation Board, Layer 4

### TROUBLESHOOTING

#### SOFTWARE

To troubleshoot the software, take the following steps:

- 1. Always install the software prior to connecting the hardware to the PC.
- 2. Always allow the install to fully complete (the software is a 2-part install, the ADC software and the SDP drivers). This may require a restart.
- 3. When the user first plugs in the SDP board via the USB cable provided, allow the new **Found Hardware Wizard** to run. This may take a little time but allow this to happen prior to starting the software.
- 4. Where the board does not appear to be functioning, ensure that the ADC evaluation board is connected to the SDP board and that the board is being recognized in the **Device Manager**, as shown in Figure 13.
- If connected to a slower USB port where the SDP cannot read as quickly as it needs to, this may result in a timeout error. In this case, it is advised not to read continuously, or alternatively, lower the number of samples taken.

#### HARDWARE

To troubleshoot the hardware, take the following steps:

- 1. If the software does not read any data back, do the following:
  - a. Check that the power is applied within the power ranges described in the Power Supplies section.
  - b. Using a voltmeter, measure the voltage present at the positive terminal of C3 (it should be 7.5 V) and C14 (it should be -2.5 V) and measure the voltage at the positive terminal of C11 (it should be 5 V). The SDP board, LED1, should be light.
  - c. Launch the software and read the data. If nothing happens, exit the software.
  - d. Power down the board and relaunch the software.
  - e. If no success, confirm that the ADC evaluation board is connected to the SDP board and that the board is being recognized in the **Device Manager**, as shown in Figure 13.
- 2. When the user is working with the software in standalone/ offline mode (no hardware connected) and they later choose to connect hardware, they will need to close and relaunch the software.

### PRODUCTS ON THIS EVALUATION BOARD

Table 5.

| Product      | Ordering Model   | Sample Rate | <b>Resolution (Bit)</b> | Package Used on Evaluation Board |
|--------------|------------------|-------------|-------------------------|----------------------------------|
| AD7683BRMZ   | EVAL-AD7683SDZ   | 100 kSPS    | 16                      | 8-Lead MSOP                      |
| AD7684BRMZ   | EVAL-AD7684SDZ   | 100 kSPS    | 16                      | 8-Lead MSOP                      |
| AD7685BRMZ   | EVAL-AD7685SDZ   | 250 kSPS    | 16                      | 10-Lead MSOP                     |
| AD7686BRMZ   | EVAL-AD7686SDZ   | 500 kSPS    | 16                      | 10-Lead MSOP                     |
| AD7687BRMZ   | EVAL-AD7687SDZ   | 250 kSPS    | 16                      | 10-Lead MSOP                     |
| AD7688BRMZ   | EVAL-AD7688SDZ   | 500 kSPS    | 16                      | 10-Lead MSOP                     |
| AD7690BRMZ   | EVAL-AD7690SDZ   | 400 kSPS    | 18                      | 10-Lead MSOP                     |
| AD7691BRMZ   | EVAL-AD7691SDZ   | 250 kSPS    | 18                      | 10-Lead MSOP                     |
| AD7693BRMZ   | EVAL-AD7693SDZ   | 500 kSPS    | 16                      | 10-Lead MSOP                     |
| AD7694BRMZ   | EVAL-AD7694SDZ   | 250 kSPS    | 16                      | 8-Lead MSOP                      |
| AD7942BRMZ   | EVAL-AD7942SDZ   | 250 kSPS    | 14                      | 10-Lead MSOP                     |
| AD7946BRMZ   | EVAL-AD7946SDZ   | 500 kSPS    | 14                      | 10-Lead MSOP                     |
| AD7980BRMZ   | EVAL-AD7980SDZ   | 1 MSPS      | 16                      | 10-Lead MSOP                     |
| AD7982BRMZ   | EVAL-AD7982SDZ   | 1 MSPS      | 18                      | 10-Lead MSOP                     |
| AD7983BRMZ   | EVAL-AD7983SDZ   | 1.33 MSPS   | 16                      | 10-Lead MSOP                     |
| AD7984BRMZ   | EVAL-AD7984SDZ   | 1.33 MSPS   | 18                      | 10-Lead MSOP                     |
| AD7988-5BRMZ | EVAL-AD7988-5SDZ | 500 kSPS    | 16                      | 10-Lead MSOP                     |
| AD7989-5BRMZ | EVAL-AD7989-5SDZ | 500 kSPS    | 18                      | 10-Lead MSOP                     |

#### **RELATED LINKS**

| Resource      | Description                                                                                           |
|---------------|----------------------------------------------------------------------------------------------------|
| AD8031        | Product Page, AD8031, 2.7 V, 800 μA, 80 MHz Rail-to-Rail I/O Single Amplifier                         |
| ADA4841-1     | Product Page, ADA4841-1, Low Power, Low Noise and Distortion, Rail-to-Rail Output Amplifier           |
| ADR435        | Product Page, ADR435, Ultralow Noise XFET® Voltage References with Current Sink and Source Capability |
| ADP7102       | Product Page, ADP7102, 20 V, 300 mA, Low Noise, CMOS LDO                                              |
| ADP7104       | Product Page, ADP7104, 20 V, 500 mA, Low Noise, CMOS LDO                                              |
| ADP2301       | Product Page, ADP2301, 1.2 A, 20 V, 1.4 MHz Nonsynchronous Step-Down Switching Regulator              |
| ADG3304       | Product Page, ADG3304, Low Voltage 1.15 V to 5.5 V, 4 Channel, Bidirectional, Logic Level Translator  |
| EVAL-SDP-CB1Z | Product Page, System Demonstration Platform (SDP)                                                     |
| AN-931        | AN-931 Application Note, Understanding PulSAR ADC Support Circuitry                                   |

### NOTES

### NOTES

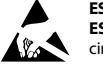

#### ESD Caution

ESD (electrostatic discharge) sensitive device. Charged devices and circuit boards can discharge without detection. Although this product features patented or proprietary protection circuitry, damage may occur on devices subjected to high energy ESD. Therefore, proper ESD precautions should be taken to avoid performance degradation or loss of functionality.

#### Legal Terms and Conditions

By using the evaluation board discussed herein (together with any tools, components documentation or support materials, the "Evaluation Board"), you are agreeing to be bound by the terms and conditions set forth below ("Agreement") unless you have purchased the Evaluation Board, in which case the Analog Devices Standard Terms and Conditions of Sale shall govern. Do not use the Evaluation Board until you have read and agreed to the Agreement. Your use of the Evaluation Board shall signify your acceptance of the Agreement. This Agreement is made by and between you ("Customer") and Analog Devices, Inc. ("ADI"), with its principal place of business at One Technology Way, Norwood, MA 02062, USA. Subject to the terms and conditions of the Agreement, ADI hereby grants to Customer a free, limited, personal, temporary, non-exclusive, non-sublicensable, non-transferable license to use the Evaluation Board FOR EVALUATION PURPOSES ONLY. Customer understands and agrees that the Evaluation Board is provided for the sole and exclusive purpose referenced above, and agrees not to use the Evaluation Board for any other purpose. Furthermore, the license granted is expressly made subject to the following additional limitations: Customer shall not (i) rent, lease, display, sell, transfer, assign, sublicense, or distribute the Evaluation Board; and (ii) permit any Third Party to access the Evaluation Board. As used herein, the term "Third Party" includes any entity other than ADI, Customer, their employees, affiliates and in-house consultants. The Evaluation Board is NOT sold to Customer; all rights not expressly granted herein, including ownership of the Evaluation Board, are reserved by ADI. CONFIDENTIALITY. This Agreement and the Evaluation Board shall all be considered the confidential and proprietary information of ADI. Customer may not disclose or transfer any portion of the Evaluation Board to any other party for any reason. Upon discontinuation of use of the Evaluation Board or termination of this Agreement, Customer agrees to promptly return the Evaluation Board to ADI. ADDITIONAL RESTRICTIONS. Customer may not disassemble, decompile or reverse engineer chips on the Evaluation Board. Customer shall inform ADI of any occurred damages or any modifications or alterations it makes to the Evaluation Board, including but not limited to soldering or any other activity that affects the material content of the Evaluation Board. Modifications to the Evaluation Board must comply with applicable law, including but not limited to the RoHS Directive. TERMINATION. ADI may terminate this Agreement at any time upon giving written notice to Customer. Customer agrees to return to ADI the Evaluation Board at that time. LIMITATION OF LIABILITY. THE EVALUATION BOARD PROVIDED HEREUNDER IS PROVIDED "AS IS" AND ADI MAKES NO WARRANTIES OR REPRESENTATIONS OF ANY KIND WITH RESPECT TO IT. ADI SPECIFICALLY DISCLAIMS ANY REPRESENTATIONS, ENDORSEMENTS, GUARANTEES, OR WARRANTIES, EXPRESS OR IMPLIED, RELATED TO THE EVALUATION BOARD INCLUDING, BUT NOT LIMITED TO, THE IMPLIED WARRANTY OF MERCHANTABILITY, TITLE, FITNESS FOR A PARTICULAR PURPOSE OR NONINFRINGEMENT OF INTELLECTUAL PROPERTY RIGHTS. IN NO EVENT WILL ADI AND ITS LICENSORS BE LIABLE FOR ANY INCIDENTAL, SPECIAL, INDIRECT, OR CONSEQUENTIAL DAMAGES RESULTING FROM CUSTOMER'S POSSESSION OR USE OF THE EVALUATION BOARD, INCLUDING BUT NOT LIMITED TO LOST PROFITS, DELAY COSTS, LABOR COSTS OR LOSS OF GOODWILL, ADI'S TOTAL LIABILITY FROM ANY AND ALL CAUSES SHALL BE LIMITED TO THE AMOUNT OF ONE HUNDRED US DOLLARS (\$100.00). EXPORT. Customer agrees that it will not directly or indirectly export the Evaluation Board to another country, and that it will comply with all applicable United States federal laws and regulations relating to exports. GOVERNING LAW. This Agreement shall be governed by and construed in accordance with the substantive laws of the Commonwealth of Massachusetts (excluding conflict of law rules). Any legal action regarding this Agreement will be heard in the state or federal courts having jurisdiction in Suffolk County, Massachusetts, and Customer hereby submits to the personal jurisdiction and venue of such courts. The United Nations Convention on Contracts for the International Sale of Goods shall not apply to this Agreement and is expressly disclaimed.

©2014 Analog Devices, Inc. All rights reserved. Trademarks and registered trademarks are the property of their respective owners. UG10322-0-2/14(B)

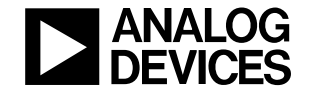

www.analog.com

Rev. B | Page 32 of 32